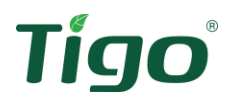

# **Tigo Energy Intelligence**

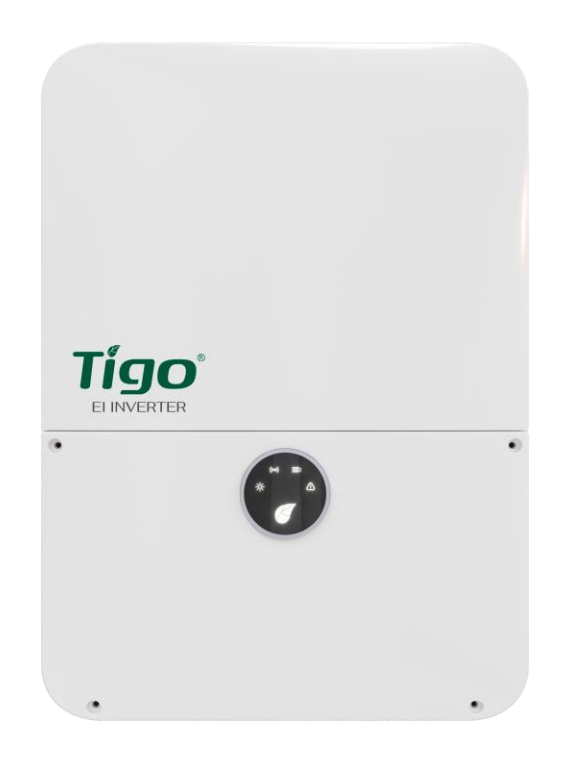

# **Tigo Energy Intelligence Inverter Installation and Operation Manual**

002-00091-00 | 10/19/2021

**1** | Page

Tigo Energy, Inc. | <u>www.tigoenergy.com</u> | <u>support@tigoenergy.com</u>

# Tígo®

# Disclaimer

DISCLAIMER OF WARRANTIES AND LIMITATION OF LIABILITY

The information, recommendations, descriptions, and safety disclosures in this document are based on Tigo Energy, Inc.'s ("Tigo") experience and judgment and may not cover all contingencies. If further information is required, a Tigo sales office should be consulted. Sale of the product shown in this document is subject to the terms and conditions outlined in the Tigo warranty or other contractual agreement between Tigo and the purchaser.

THERE ARE NO UNDERSTANDINGS, AGREEMENTS, WARRANTIES, EXPRESSED OR IMPLIED, INCLUDING WARRANTIES OF FITNESS FOR A PARTICULAR PURPOSE OR MERCHANTABILITY, OTHER THAN THOSE SPECIFICALLY SET OUT IN ANY EXISTING CONTRACT BETWEEN THE PARTIES. ANY SUCH CONTRACT STATES THE ENTIRE OBLIGATION OF TIGO. THE CONTENTS OF THIS DOCUMENT SHALL NOT BECOME PART OF, OR MODIFY ANY CONTRACT BETWEEN, THE PARTIES.

In no event will Tigo be responsible to the purchaser or user in contract, in tort (including negligence), strict liability or otherwise for any special, indirect, incidental or consequential damage or loss whatsoever, including but not limited to injury to persons, damage or loss of use of property, equipment or power systems, cost of capital, loss of power, additional expenses in the use of existing power facilities, or claims against the purchaser or user by its customers resulting from the use of the information, recommendations and descriptions contained herein. The information contained in this document is subject to change without notice.

# **Tigo**<sup>®</sup> Contents

| Contents3Safety Symbols6Safety Information7Photovoltaic Rapid Shutdown System Requirements8El Residential Solution Overview8The Energy Intelligence Residential Solution9Transportation and Storage10Understanding this Document10Installation10El Inverter Package Contents10Tools & Items Needed for Installation12El Inverter Overview12El Inverter Verview12El Inverter Verview12El Inverter Verview13El Inverter Verview14Selecting the Installation Location14Installation requirements15Opening the Conduit Holes17Mounting the Inverter18Electrical Safety19Optional GEC/Bonding Connection20Supported Grid types20AC Connections21AC Conduit22AC Grid Connections22AC Backup Connections24PV Connections25T54 Introduction25                                                                                                    | Disclaimer                                      | 2  |
|----------------------------------------------------------------------------------------------------|-------------------------------------------------|----|
| Safety Symbols6Safety Information7Photovoltaic Rapid Shutdown System Requirements8El Residential Solution Overview8The Energy Intelligence Residential Solution9Transportation and Storage10Understanding this Document10Installation10El Inverter Package Contents10Tools & Items Needed for Installation12El Inverter Overview12El Inverter Labels13El Inverter Weight and Dimensions14Selecting the Installation Location14Installation requirements15Opening the Conduit Holes17Mounting the Inverter18Electrical Safety19Optional GEC/Bonding Connection20Supported Grid types20AC Connections21AC Conduit22AC Grid Connections22AC Backup Connections22AC Backup Connections25T54 Introduction25                                                                                                    | Contents                                        | 3  |
| Safety Information7Photovoltaic Rapid Shutdown System Requirements8El Residential Solution Overview8The Energy Intelligence Residential Solution9Transportation and Storage10Understanding this Document10Installation10El Inverter Package Contents10Tools & Items Needed for Installation12El Inverter Overview12El Inverter Unerview13El Inverter Weight and Dimensions14Selecting the Installation Location14Installation requirements15Opening the Conduit Holes17Mounting the Inverter18Electrical Safety19Optional GEC/Bonding Connection20Supported Grid types20AC Conduit22AC Grid Connections21AC Conduit22AC Grid Connections22AC Backup Connections22AC Backup Connections25TS4 Introduction25                                                                                                    | Safety Symbols                                  | 6  |
| Photovoltaic Rapid Shutdown System Requirements       8         EI Residential Solution Overview       8         The Energy Intelligence Residential Solution       9         Transportation and Storage       10         Understanding this Document       10         Installation       10         EI Inverter Package Contents       10         Tools & Items Needed for Installation       12         EI Inverter Overview       12         EI Inverter Labels       13         EI Inverter Weight and Dimensions       14         Selecting the Installation Location       14         Installation requirements       15         Opening the Conduit Holes       17         Mounting the Inverter       18         Electrical Safety       19         Electrical Safety       19         Optional GEC/Bonding Connection       20         AC Connections       21         AC Conduit       22         AC Grid Connections       22         AC Grid Connections       22         AC Backup Connections       22         AC Backup Connections       25         TS4 Introduction       25 | Safety Information                              | 7  |
| EI Residential Solution Overview       8         The Energy Intelligence Residential Solution       9         Transportation and Storage       10         Understanding this Document       10         Installation       10         EI Inverter Package Contents       10         Tools & Items Needed for Installation       12         EI Inverter Overview       12         EI Inverter Veright and Dimensions       14         Selecting the Installation Location       14         Installation requirements       15         Opening the Conduit Holes       17         Mounting the Inverter       18         Electrical Connections       19         Electrical Safety       19         Optional GEC/Bonding Connection       20         AC Conduit       22         AC Grid Connections       22         AC Grid Connections       22         AC Backup Connections       22         AC Backup Connections       25         TA       25                                                                                                    | Photovoltaic Rapid Shutdown System Requirements | 8  |
| The Energy Intelligence Residential Solution       9         Transportation and Storage       10         Understanding this Document       10         Installation       10         El Inverter Package Contents       10         Tools & Items Needed for Installation       12         El Inverter Overview       12         El Inverter Veight and Dimensions       14         Selecting the Installation Location       14         Installation requirements       15         Opening the Conduit Holes       17         Mounting the Inverter       18         Electrical Connections       19         Electrical Safety       19         Optional GEC/Bonding Connection       20         AC Conduit       22         AC Grid Connections       22         AC Backup Connections       22         AC Backup Connections       23         Ty Connections       24         PV Connections       25         TS4 Introduction       25                                                                                                    | El Residential Solution Overview                | 8  |
| Transportation and Storage10Understanding this Document10Installation10El Inverter Package Contents10Tools & Items Needed for Installation12El Inverter Overview12El Inverter Labels13El Inverter Weight and Dimensions14Selecting the Installation Location14Installation requirements15Opening the Conduit Holes17Mounting the Inverter18Electrical Connections19Electrical Safety19Optional GEC/Bonding Connection20Supported Grid types20AC Conduit22AC Grid Connections22AC Backup Connections22AC Backup Connections22AC Backup Connections24PV Connections25TS4 Introduction25                                                                                                    | The Energy Intelligence Residential Solution    | 9  |
| Understanding this Document10Installation10El Inverter Package Contents10Tools & Items Needed for Installation12El Inverter Overview12El Inverter Coverview13El Inverter Labels13El Inverter Weight and Dimensions14Selecting the Installation Location14Installation requirements15Opening the Conduit Holes17Mounting the Inverter18Electrical Connections19Electrical Safety19Optional GEC/Bonding Connection20Supported Grid types20AC Conduit22AC Grid Connections21AC Backup Connections22AC Backup Connections24PV Connections25TS4 Introduction25                                                                                                    | Transportation and Storage                      | 10 |
| Installation10El Inverter Package Contents10Tools & Items Needed for Installation12El Inverter Overview12El Inverter Labels13El Inverter Weight and Dimensions14Selecting the Installation Location14Installation requirements15Opening the Conduit Holes17Mounting the Inverter18Electrical Connections19Electrical Safety19Optional GEC/Bonding Connection20Supported Grid types20AC Conduit22AC Grid Connections21AC Backup Connections22AC Backup Connections22AC Backup Connections22Stafter Stafter23TS4 Introduction25TS4 Introduction25                                                                                                    | Understanding this Document                     | 10 |
| EI Inverter Package Contents10Tools & Items Needed for Installation12EI Inverter Overview12EI Inverter Labels13EI Inverter Weight and Dimensions14Selecting the Installation Location14Installation requirements15Opening the Conduit Holes17Mounting the Inverter18Electrical Connections19Electrical Safety19Optional GEC/Bonding Connection20Supported Grid types20AC Connections21AC Conduit22AC Backup Connections – Battery systems only24PV Connections25TS4 Introduction25                                                                                                    | Installation                                    | 10 |
| Tools & Items Needed for Installation12EI Inverter Overview12EI Inverter Labels13EI Inverter Weight and Dimensions14Selecting the Installation Location14Installation requirements15Opening the Conduit Holes17Mounting the Inverter18Electrical Connections19Electrical Safety19Optional GEC/Bonding Connection20Supported Grid types20AC Connections21AC Conduit22AC Backup Connections – Battery systems only24PV Connections25TS4 Introduction25                                                                                                    | El Inverter Package Contents                    | 10 |
| EI Inverter Overview12EI Inverter Labels13EI Inverter Weight and Dimensions14Selecting the Installation Location14Installation requirements15Opening the Conduit Holes17Mounting the Inverter18Electrical Connections19Electrical Safety19Optional GEC/Bonding Connection20Supported Grid types20AC Connections21AC Connections21AC Conduit22AC Backup Connections22AC Backup Connections22AC Backup Connections25TS4 Introduction25                                                                                                    | Tools & Items Needed for Installation           | 12 |
| EI Inverter Labels.13EI Inverter Weight and Dimensions14Selecting the Installation Location14Installation requirements15Opening the Conduit Holes17Mounting the Inverter18Electrical Connections19Electrical Safety19Optional GEC/Bonding Connection20Supported Grid types20AC Connections21AC Conduit22AC Grid Connections22AC Backup Connections22AC Backup Connections25TS4 Introduction25                                                                                                    | El Inverter Overview                            | 12 |
| EI Inverter Weight and Dimensions14Selecting the Installation Location14Installation requirements15Opening the Conduit Holes17Mounting the Inverter18Electrical Connections19Electrical Safety19Optional GEC/Bonding Connection20Supported Grid types20AC Connections21AC Conduit22AC Grid Connections21AC Sackup Connections22AC Backup Connections24PV Connections25TS4 Introduction25                                                                                                    | El Inverter Labels                              | 13 |
| Selecting the Installation Location14Installation requirements15Opening the Conduit Holes17Mounting the Inverter18Electrical Connections19Electrical Safety19Optional GEC/Bonding Connection20Supported Grid types20AC Connections21AC Conduit22AC Grid Connections21AC Safety22AC Grid Connections22AC Backup Connections24PV Connections25TS4 Introduction25                                                                                                    | El Inverter Weight and Dimensions               | 14 |
| Installation requirements15Opening the Conduit Holes17Mounting the Inverter18Electrical Connections19Electrical Safety19Optional GEC/Bonding Connection20Supported Grid types20AC Connections21AC Conduit22AC Grid Connections22AC Backup Connections24PV Connections25TS4 Introduction25                                                                                                    | Selecting the Installation Location             | 14 |
| Opening the Conduit Holes17Mounting the Inverter18Electrical Connections19Electrical Safety19Optional GEC/Bonding Connection20Supported Grid types20AC Connections21AC Conduit22AC Grid Connections22AC Grid Connections22AC Backup Connections – Battery systems only24PV Connections25TS4 Introduction25                                                                                                    | Installation requirements                       | 15 |
| Mounting the Inverter18Electrical Connections19Electrical Safety19Optional GEC/Bonding Connection20Supported Grid types20AC Connections21AC Conduit22AC Grid Connections22AC Grid Connections22AC Backup Connections – Battery systems only24PV Connections25TS4 Introduction25                                                                                                    | Opening the Conduit Holes                       | 17 |
| Electrical Connections19Electrical Safety19Optional GEC/Bonding Connection20Supported Grid types20AC Connections21AC Conduit22AC Grid Connections22AC Backup Connections – Battery systems only24PV Connections25TS4 Introduction25                                                                                                    | Mounting the Inverter                           |    |
| Electrical Safety19Optional GEC/Bonding Connection20Supported Grid types20AC Connections21AC Conduit22AC Grid Connections22AC Backup Connections – Battery systems only24PV Connections25TS4 Introduction25                                                                                                    | Electrical Connections                          | 19 |
| Optional GEC/Bonding Connection20Supported Grid types20AC Connections21AC Conduit22AC Grid Connections22AC Backup Connections – Battery systems only24PV Connections25TS4 Introduction25                                                                                                    | Electrical Safety                               | 19 |
| Supported Grid types20AC Connections21AC Conduit22AC Grid Connections22AC Backup Connections – Battery systems only24PV Connections25TS4 Introduction25                                                                                                    | Optional GEC/Bonding Connection                 | 20 |
| AC Connections                                                                                                    | Supported Grid types                            | 20 |
| AC Conduit                                                                                                    | AC Connections                                  | 21 |
| AC Grid Connections                                                                                                    | AC Conduit                                      | 22 |
| AC Backup Connections – Battery systems only                                                                                                    | AC Grid Connections                             | 22 |
| PV Connections                                                                                                    | AC Backup Connections – Battery systems only    | 24 |
| TS4 Introduction                                                                                                    | PV Connections                                  | 25 |
|                                                                                                    | TS4 Introduction                                | 25 |

| Rapid Shutdown, Module-level Monitoring, Optimization25 |
|---------------------------------------------------------|
| Rapid Shutdown25                                        |
| TS4 Installation26                                      |
| Tigo Access Point (TAP)27                               |
| TAP Installation27                                      |
| DC Connections                                          |
| DC Conduit                                              |
| Connecting the PV Strings                               |
| Battery Connections                                     |
| Battery Communications Connection                       |
| Rapid Shutdown Initiator                                |
| E-Stop Installation                                     |
| E-Stop wiring                                           |
| Energy Meter                                            |
| Meter Installation                                      |
| Wiring the Meter                                        |
| Meter Status Indication                                 |
| Antenna Connections                                     |
| Commissioning                                           |
| Pre-power Check                                         |
| Torque Table                                            |
| Powering on the EI Solution                             |
| LED Status                                              |
| Powering Off the EI Solution                            |
| Reset Button                                            |
| After Installation                                      |
| Cleaning and Care                                       |
| Maintenance                                             |
| Troubleshooting                                         |
| Your Tigo Customer Support contact49                    |
| Decommissioning                                         |
| Removing the inverter                                   |

| Packing the inverter      |
|---------------------------|
| Storing the inverter      |
| Disposing of the inverter |
| Narranty51                |
| Specifications            |
| Efficiency Curves         |
| Ambient Temperature       |
| Inverter data tolerance   |
|                           |
| Annex                     |
| Annex                     |
| Annex                     |
| Annex                     |
| Annex                     |
| Annex                     |
| Annex                     |

# Safety Symbols

The following safety symbols are used in this Installation and Operations manual. Please review these symbols and their meanings before installing or operating the system.

| Symbol | Explanation                                                                 |
|--------|-----------------------------------------------------------------------------|
| •      | <b>WARNING</b> indicates a hazardous situation which, if not avoided, could |
|        | result in serious <b>injury or loss of life</b> .                           |
|        | <b>AVERTISSEMENT</b> indique une situation dangereuse qui, si elle n'est    |
|        | pas évitée, pourrait entraîner la mort ou des blessures graves.             |
|        | <b>CAUTION</b> indicates a hazardous situation which, if not avoided, could |
|        | result in <b>minor or moderate injury and damage of the product</b> .       |
|        | <b>ATTENTION</b> indique une situation dangereuse qui, si elle n'est pas    |
|        | évitée, pourrait entraîner des blessures mineures ou modérées.              |
|        | <b>NOTE</b> is used to address additional information about the section's   |
|        | subject matter.                                                             |
|        | AVIS est utilisé pour traiter des pratiques non liées aux blessures         |
|        | corporelles.                                                                |

#### On the inverter

| Symbol    | Explanation                                                                                                    |
|-----------|----------------------------------------------------------------------------------------------------|
| A         | Risk of electrical shock<br>Risque d'électrocution                                                                            |
|           | Risk of burn injuries<br>Risque de brûlures                                                                                   |
| Smin Smin | Wait for 5 minutes before engaging in the indicated action<br>Attendez 5 minutes avant de vous engager dans l'action indiquée |
|           | Earth Ground<br>Terre au sol                                                                                                  |
| i         | Observe the operating instructions<br>Respectez les instructions de service                                                   |

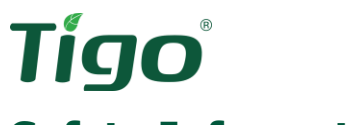

# **Safety Information**

Save these instructions.

| Warning!<br>Read all instructions in this manual to reduce risk of injury, damage, and loss<br>of life.                                                                                                    |
|----------------------------------------------------------------------------------------------------|
| The equipment detailed in this document are to be installed and maintained by qualified personnel only.                                                                                                    |
| The DC Disconnect Switch must be turned to the OFF position before opening<br>the cover of the inverter wirebox. Wait 5 minutes before opening the cover.<br>Stored energy within capacitors poses risk of electric shock. |
| This product could expose the user to chemicals known to the State of California to cause cancer. For more information refer to www.P65Warnings.ca.gov.                                                                    |

|  | <b>Caution!</b><br>This product must operate within the technical specifications of the datasheet. |
|--|----------------------------------------------------------------------------------------------------|
|--|----------------------------------------------------------------------------------------------------|

|   | <b>Note</b><br>Before operation, ensure the inverter is properly grounded. Comply with local<br>requirements for grounding PV modules and inverters. This inverter must be<br>connected to a permanent grounded wiring system. An equipment grounding<br>conductor must be used in the circuit conductors and properly terminated at |  |  |  |  |
|---|----------------------------------------------------------------------------------------------------|--|--|--|--|
| K | the inverter's equipment grounding terminals.<br>The inverter is NEMA 4X rated. Unused conduit openings must be properly sealed and all connecting conduit requires the use of appropriate fittings for the application.                                                                                                    |  |  |  |  |
|   | This is a transformerless inverter; it does not contain an isolation transformer<br>and must be installed with an ungrounded PV array in accordance with NEC<br>690.35 and 690.43.                                                                                                    |  |  |  |  |
|   | Use only copper conductors, solid or stranded. Never use fine stranded conductors. All conductors must have a minimum temperature rating of 75°C.                                                                                                    |  |  |  |  |

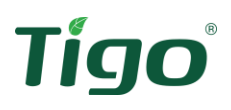

# **Photovoltaic Rapid Shutdown System Requirements**

#### Caution! The Tigo EI Inverter is Photovoltaic Rapid Shutdown System (PVRSS) Certified with Tigo's TS4 products to ensure rapid shutdown compliance to 2017 and 2020 NEC 690.12. Additional, non-Tigo equipment installed in this system may adversely affect the operation of this PVRSS. It is the responsibility of the installer to ensure the installed system complies with rapid shutdown functional requirements.

The Tigo EI Inverter and TS4 module-level power electronics (MLPE) have been designed, evaluated, and certified as a Photovoltaic Rapid Shutdown System (PVRSS) complying with the 2017 and 2020 editions of the National Electric Code (NEC). All conductors both inside and outside the array boundary will contain reduced voltage, below 30V<sub>DC</sub> within 30 seconds.

Where rapid shutdown is required, all PV modules connected to an EI Inverter must be connected to a TS4-A-O or TS4-A-F to provide rapid shutdown functionality. Buildings with PV systems requiring rapid shutdown shall have permanent labels located at the service equipment to which the system is connected, or an approved readily available location. The label on the right is included in the inverter packaging.

The Rapid Shutdown Initiation Device is required to be labeled per NEC 690.56(C)(2). This label shall be on or within 3 feet of the initiation device and contain the words "RAPID SHUTDOWN SWITCH FOR SOLAR PV SYSTEM". The label shall be reflective, written in all capitalized letters and have a minimum height of 9.5mm (3/8 in) in white on red background.

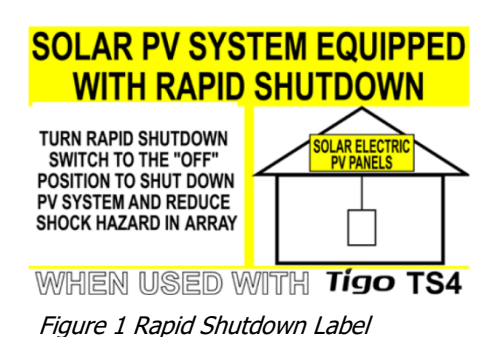

# EI Residential Solution Overview

The Energy Intelligence Inverter is Tigo's hub to energy independence. The EI Inverter is a single-phase energy converter which manages the PV energy produced, converts the energy to AC for immediate use in the home or backfed to the utility grid. When paired with the Tigo EI Battery, the inverter manages the battery charging and discharging based on the user's preferences and/or local requirements. The EI Inverter operates with Tigo's TS4 MLPE products to provide PV module-level optimization, safety, and the most granular module-level monitoring in the industry. When used with Tigo's EI Monitoring platform the entire energy system is monitored and managed through automatic alerts in case of any issues or abnormalities.

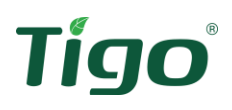

# The Energy Intelligence Residential Solution

The EI Residential Solution includes the following components:

- 1. **EI Inverter** The TSI-7.6K-US and TSI-11.4K-US inverters may be installed as gridtied only or as an energy storage system when paired with the EI Battery. The inverter converts the PV array's DC energy to AC for use in the building and when paired with an EI Battery, acts as the battery management unit.
- 2. **TS4** Tigo's MLPE, the TS4-A-F provides module-level rapid shutdown. The TS4-A-O provides module-level monitoring, rapid shutdown, and best-in-class module-level optimization with Tigo's patented Predictive IV.
- 3. **EI Battery** (optional) The LFP battery is designed for use specifically with the EI Inverter. Up to four battery enclosures may be installed with the EI Inverters.
- 4. EI ATS (optional / required when batteries are used) The EI ATS is an automatic transfer switch which switches the home loads from grid + Solar/battery usage to solar/battery usage only when the grid goes down. This is a required component to any energy storage system when connected to the utility grid as it prevents the potential for dangerous backfeed on the utility's conductors.
- 5. **Energy Meter** (optional / required when batteries are used) The energy meter monitors the import and export of energy into the home's electrical system. This allows the inverter to determine when and how much energy is required from the battery to serve connected loads.
- 6. **EI Platform** Accessible through the web or mobile app, the EI Platform provides visibility into system and module performance. The EI mobile app is also used for commissioning the EI Residential Solution.

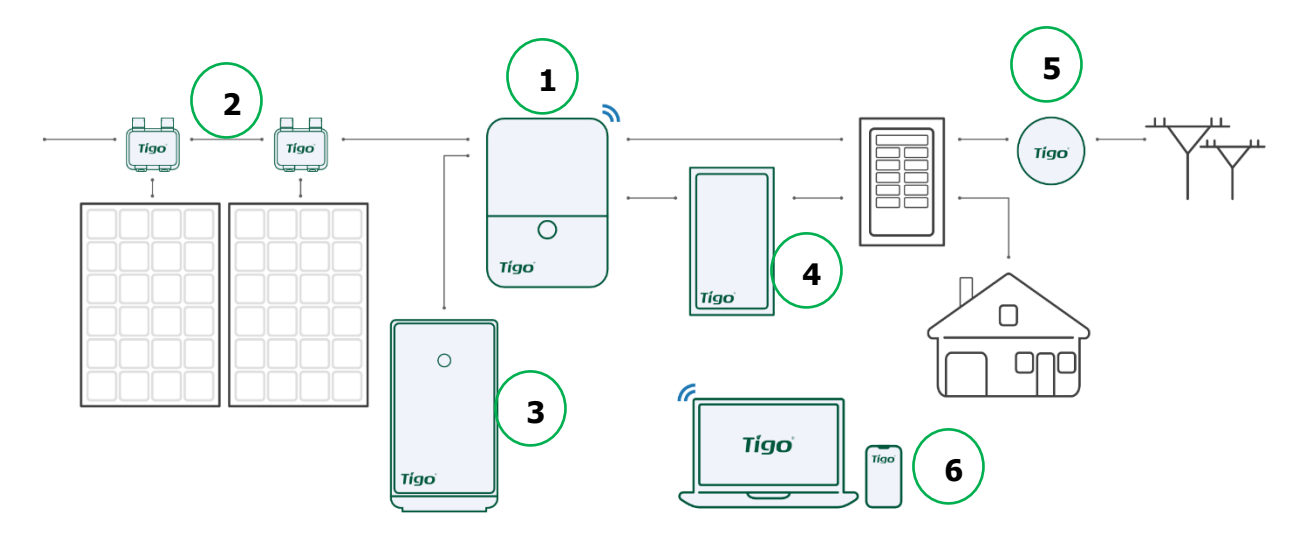

Figure 2 EI System Diagram

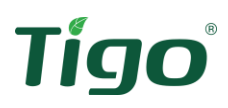

# Transportation and Storage

When possible, transport the inverter in its original packaging, facing up and do not expose to inclement weather or unnecessary shocks and vibrations. If the original packaging cannot be used, a box of similar size, without damage, and can accommodate the weight of the inverter may be used. Take precaution to ensure the packaging is fully closed and reasonably weather tight.

To store the inverter, select a dry environment with ambient temperatures of -22°F to 149°F (-30°C – 65°C).

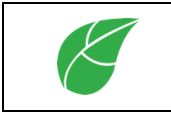

Note

Never store power electronics for long periods of time as internal components can degrade over long periods with no electrical charge.

# **Understanding this Document**

This manual includes installation references to all five separate components of the complete Energy Intelligence Residential Solution: MLPE, inverter, battery, ATS and energy meter. Not all components are necessary for the proper operation of the EI Inverter and sections not pertaining to an individual installation may be skipped.

Installation of the equipment can take place concurrently, although the EI Inverter is the hub of all equipment in this system. Where a workstream can split off from the main efforts of inverter installation a QR code will be provided directing to the appropriate product's documentation.

# Installation

When receiving delivery of the inverter, examine the packaging for damage. If the packaging appears to have damage through the box and into the contents, refuse delivery and notify the vendor immediately. If damage appears external only, open the box and inspect for any product damage and/or missing parts.

# EI Inverter Package Contents

Open the package and inspect the contents. The following components should be included. If anything is missing, please contact the vendor immediately.

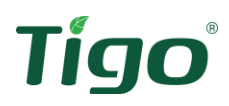

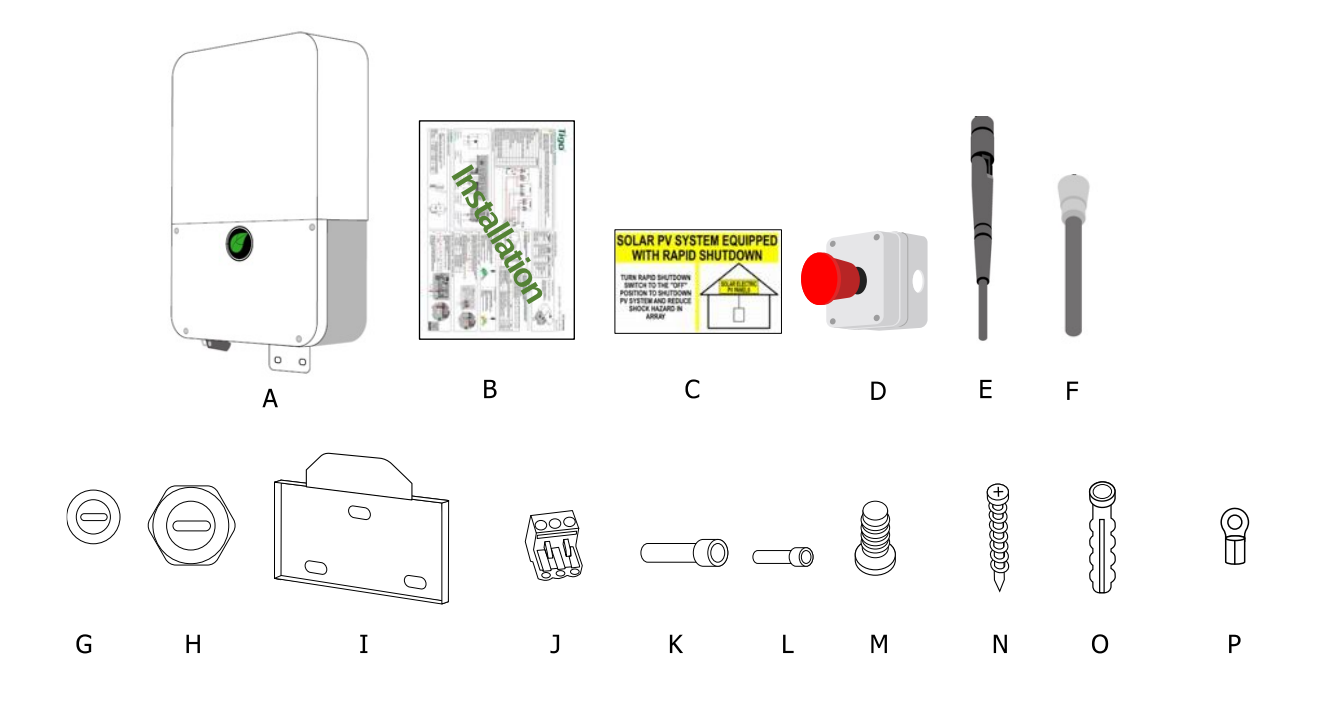

Figure 3 Package Contents

Table 1 Package contents

| Item | Description                                         | Quantity |
|------|-----------------------------------------------------|----------|
| А    | TSI inverter                                        | 1        |
| В    | Quick Start Guide                                   | 1        |
| С    | Rapid Shutdown Label                                | 1        |
| D    | Rapid Shutdown Initiation Switch                    | 1        |
| E    | WiFi Antenna                                        | 1        |
| F    | Cellular Antenna (only for cellular enabled models) | 1        |
| G    | <sup>3</sup> / <sub>4</sub> " Conduit hole caps     | 2        |
| Н    | 1" Conduit hole plugs                               | 4        |
| Ι    | Mounting Bracket                                    | 1        |
| J    | RS485 3-pin connector (meter)                       | 1        |
| К    | AC wire ferrules                                    | 5        |
| L    | DC wire ferrules                                    | 16       |
| М    | Safety-lock screw                                   | 2        |
| Ν    | Self-tapping screw (Inverter & RSD mounting)        | 7        |
| 0    | Plastic wall anchor (Inverter & RSD mounting)       | 7        |
| Р    | Type-O grounding connector                          | 1        |

# **Tools & Items Needed for Installation**

#### Table 2 Required Tools

| Item                    | Needed for:                                                     |
|-------------------------|-----------------------------------------------------------------|
| 3/16" (5mm) screwdriver | Removing/replacing covers                                       |
| 1/8" flat screwdriver   | Making wire terminations                                        |
| Mallet/Hammer           | Making wall anchors flush                                       |
| Tape measurer           | Determining mounting locations and clearance requirements       |
| Pencil                  | Marking drill holes                                             |
| Level                   | Mounting the equipment                                          |
| Drill & drill bit       | Drilling pilot holes for mounting – bit size will depend on the |
|                         | mounting surface material and anchor sizes required.            |
| 3/4" and 1" hole saws   | Removing the drill guide from inverter wirebox                  |

# **EI Inverter Overview**

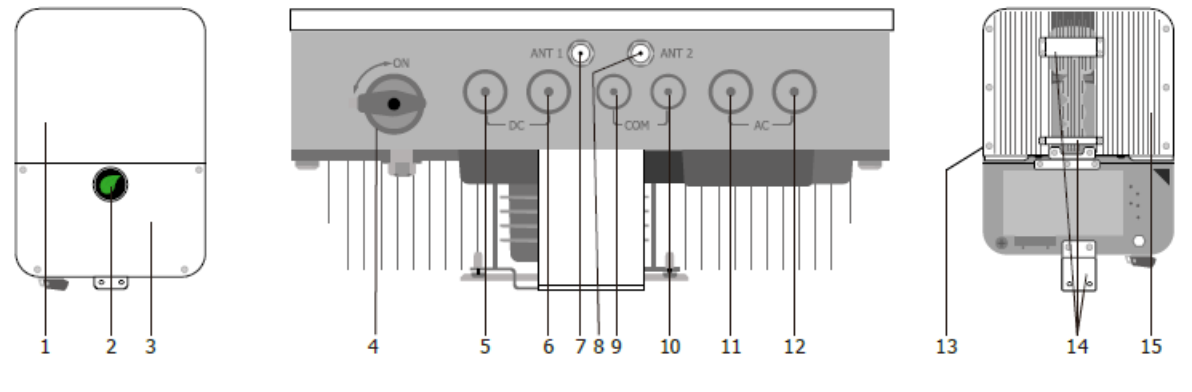

Figure 4 Inverter Overview

- 1) Front panel
- 2) LED indicators
- 3) Wirebox cover
- 4) DC disconnect switch
- 5) PV input

- 6) Battery input
- 7) Wifi antenna port
- 8) Cellular antenna port
- 9) TAP/Meter/RSD input
- 10) Battery com input
- 11) Backup output
- 12) AC grid output
- 13) External grounding point
- 14) Mounting bracket
- 15) Heat sink

# **EI Inverter Labels**

Inverter labels provide the technical specifications of the product as well as important safety information. Additional information is available on these and other labels which will help with the commissioning and installation of the inverter.

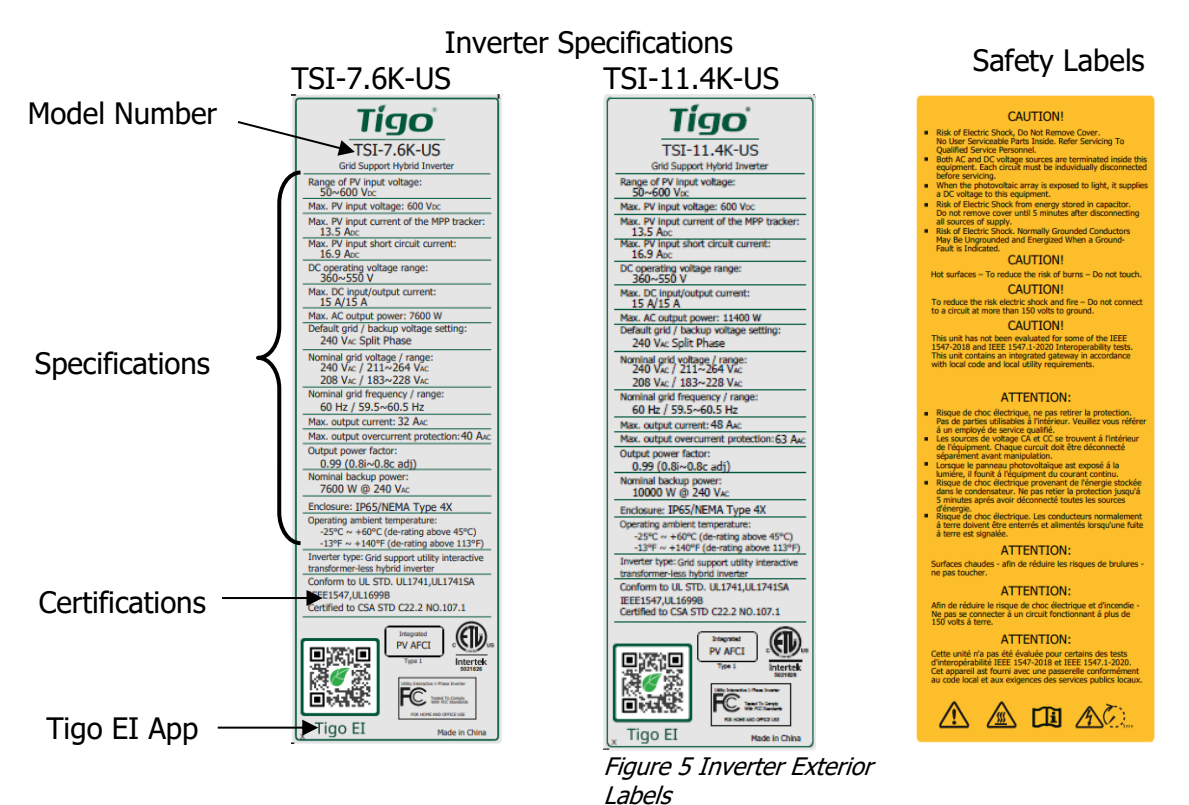

The EI Inverter includes a label with the inverter's MAC ID and QR code. This is used to identify the specific inverter to communicate with during the commissioning process in the event

multiple inverters or devices are displayed in the EI app. This QR code label can be found on the left side of the inverter enclosure, below the specification label.

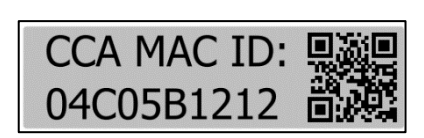

Figure 6 Inverter MAC ID

The inside of the inverter's wirebox contains two labels. The first label on the left side of the wirebox specifies the DC input terminals for PV and

battery connections. The label on the right side specifies the AC output terminals for grid and ATS (backup) connections.

| 1 | : | 2  | 3  | 4 | 1 | 2 | 3  | 3 | 4 | + | -  | Eiguro 7 DC Connections | L2  | L1  | L1 | N    | L2 | Figure 8 AC Connections |
|---|---|----|----|---|---|---|----|---|---|---|----|-------------------------|-----|-----|----|------|----|-------------------------|
|   |   | P٧ | /+ |   |   | P | V- |   |   | В | AT | Figure / DC Connections | BAC | KUP |    | GRID |    |                         |

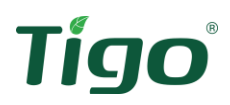

# **EI Inverter Weight and Dimensions**

Table 3 EI Inverter weight & dimensions

| Model        | Dimensions (W x D x H)                  | Weight           |
|--------------|-----------------------------------------|------------------|
| TSI-7.6K-US  | 15.75 x 7 x 22 in (400 x 570 x 178mm)   | 32.3lbs (14.7kg) |
| TSI-11.4K-US | 15.75 x 7.4 x 25 in (400 x 638 x 187mm) | 45.2lbs (20.5kg) |

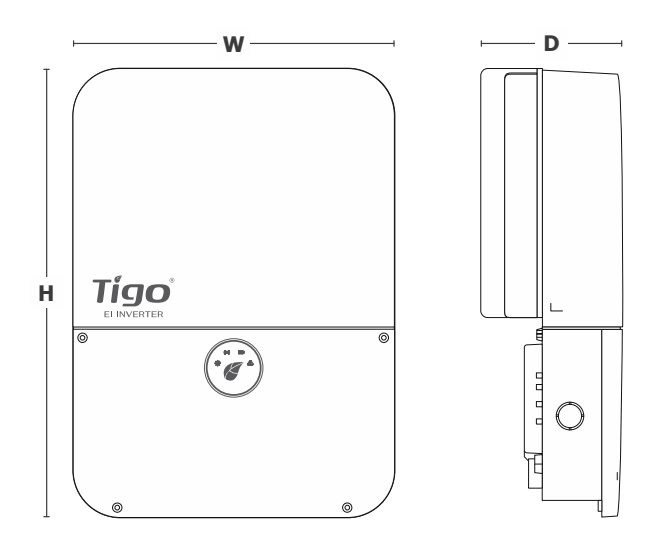

Figure 9 TSI-7.6K-US/TSI-11.4K-US dimensions

# Selecting the Installation Location

Selecting the installation location of the inverter requires some special considerations.

- If the EI Inverter is to be used as a grid-tied inverter only and no battery backup is expected to be included, it is recommended to install the inverter close to the point of interconnection (Main service panel). This is to reduce the potential for AC voltage drop.
- If the EI battery is to be installed now or at some point in the future, consider the conduit path and determine an installation location that would ensure an easy and clean installation.

The inverter's DC connections are on the left side of the inverter and AC grid/backup connections are on the right. The EI battery to inverter connections are on the left of the EI battery enclosure.

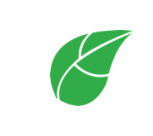

## Note

When installing the energy meter (required for battery installs) note that the CT conductor length is 80 inches. THESE MUST NOT BE CUT OR SPLICED. The meter should be installed in or next to the main service panel.

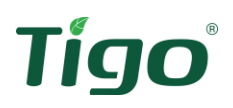

## Installation requirements

The inverter installation must comply with the following requirements.

- The inverter must be mounted at least 36 inches (91.5cm) above the ground. The installation location must be suitable for the inverter's weight and dimensions over the course of its life.
- Select a wall or solid vertical surface that can support the inverter.
- Select an installation location in which the LED display will be easily viewed.
- Select a well-ventilated location sheltered from direct sunlight and rain. Do not install in cabinets. Good ventilation ensures the heat will adequately escape. The ambient temperature should be below 40°C for optimal operation.
- Do not install the inverter on structures constructed of highly flammable materials.
- The humidity at the installation location must be 0-100% without condensation.
- The installation location shall always be accessible.
- Mount the inverter vertically or tilted back no more than 15°. Never install horizontal, tilting forward, sideways or facing upside down.

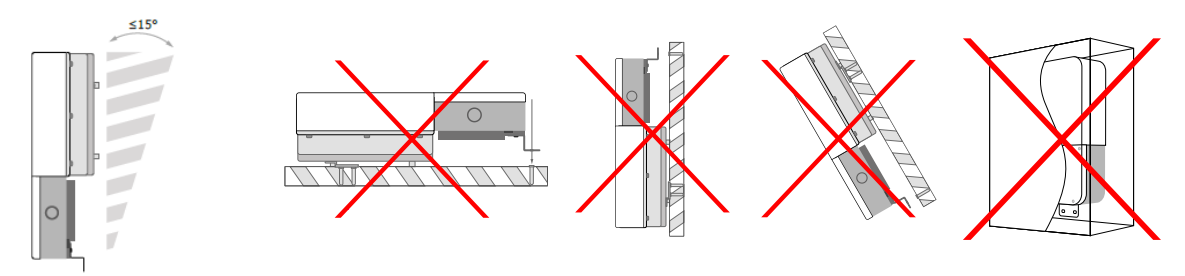

Figure 10 Approved installation

Figure 11 Non-approved installations

- Ensure the inverter is out of reach of children.
- Do not cover or place items on the inverter.
- Do not install in locations with strong electromechanical interference, and away from any antennas.

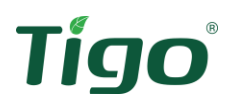

The minimum clearances shown below must be observed.

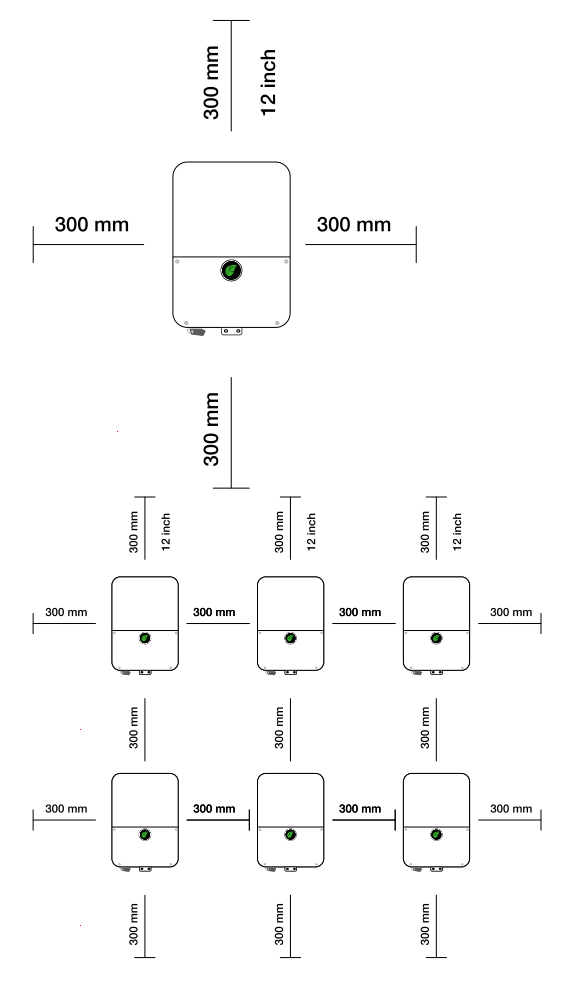

Figure 12 Single inverter clearance requirements

Figure 13 Multi-inverter clearance requirements

- Sufficient clearance between individual inverters is required to ensure the warm air dissipating from one inverter does not increase the operating temperature of adjacent inverters. If necessary, increase the clearance space between inverters to ensure sufficient cooling.
- Do not install inverter in direct sun, rain, or snow.

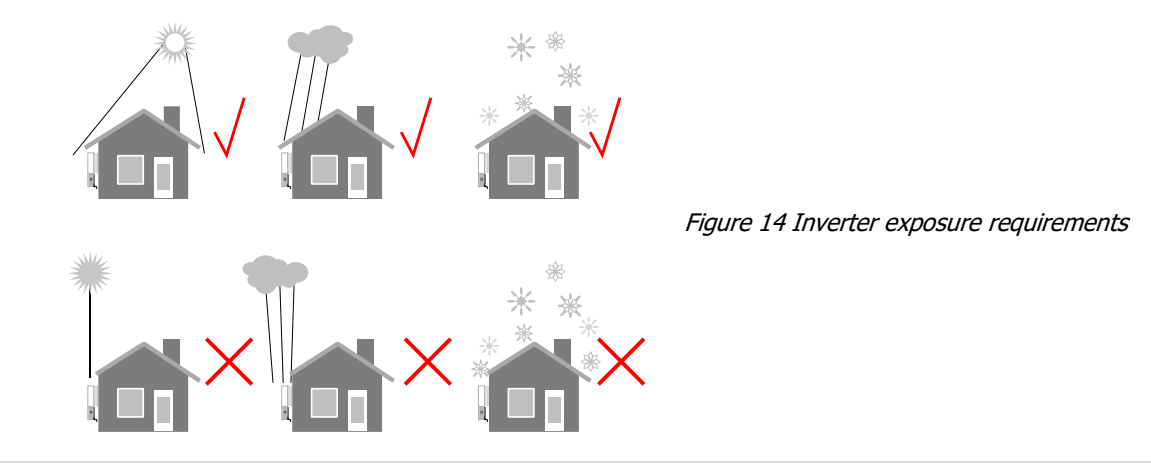

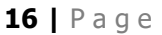

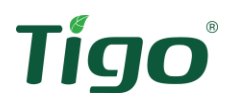

# **Opening the Conduit Holes**

Tools needed: 3/4 " & 1" hole saw, drill, 3/16" hex head screwdriver

| <b>Note</b> :<br>This step is recommended prior to mounting the inverter to avoid contact with live voltage.                  |
|----------------------------------------------------------------------------------------------------|
| <b>Caution!</b><br>Do not come in to contact with any internal components of the wirebox when drilling out the conduit holes. |

Determine which conduit drill guides need to be removed. The openings will depend on the equipment being installed in this system. In case drill guides are opened but left unused, hole plugs (**G**, **H**) are provided to close these openings and ensure a water-tight seal.

| References in<br>Guides | Label on Inverter | # on<br>diagram | Drill / if installing        |
|-------------------------|-------------------|-----------------|------------------------------|
| PV input                | DC (left side)    | 5               | Yes / PV                     |
| Battery input           | DC (right side)   | 6               | Yes / battery                |
| Comm                    | COM (left side)   | 9               | Yes / TAP, meter, RSD switch |
| Comm                    | COM (right side)  | 10              | Yes / battery                |
| Backup output           | AC                | 11              | Yes / ATS                    |
| AC grid output          | AC                | 12              | Yes                          |

#### Table 4 Conduit Drill Guide

- 1) Using the 3/16" hex head screwdriver, loosen the four screws on the front cover of the wirebox (**3**) and remove cover.
- 2) The conduit openings can be opened for trade size <sup>3</sup>/<sub>4</sub>" (COM) or 1" (AC & DC) conduit. CAREFULLY open the required conduit openings using the drill guide and hole saw drill.

1" Trade size

<sup>3</sup>⁄<sub>4</sub>" Trade size

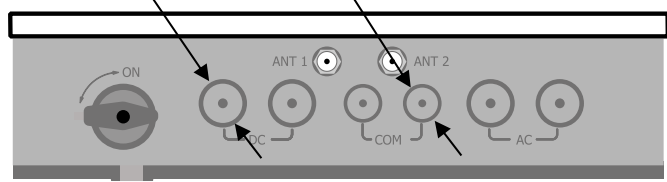

Figure 15 Conduit size reference

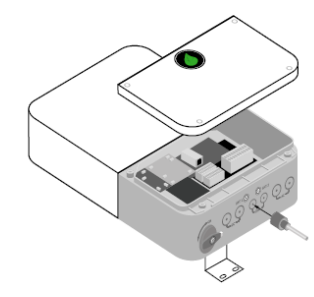

Figure 16 Preparation for mounting

# **Mounting the Inverter**

Tools needed: Electric drill, hammer/mallet, tape measurer, level, pencil, socket wrench Accessory parts needed: Wall anchors (**0**), self-tapping screws (**N**), mounting bracket (**I**)

| <b>Warning!</b><br>Before drilling into the wall, inspect for existing electrical or plumbing installations to avoid electric shock or other injury.                                |
|----------------------------------------------------------------------------------------------------|
| <b>Note</b><br>The instructions below are for mounting the inverter to drywall. If another<br>mounting surface is used, use appropriate hardware to securely mount the<br>inverter. |

- 1) Mounting Bracket (I):
  - a. Place the inverter bracket against the wall, using a level to ensure it is horizontal, and mark the mounting holes with a pencil.
  - b. Using a 5mm drill bit, drill the three marked locations from the previous step.
  - c. Insert wall anchors (**O**) in holes and gently tap with mallet/hammer to bring flush with the wall.
  - d. Place mounting bracket on wall and secure with the three self-tapping screws (**N**) included in the accessory bag.

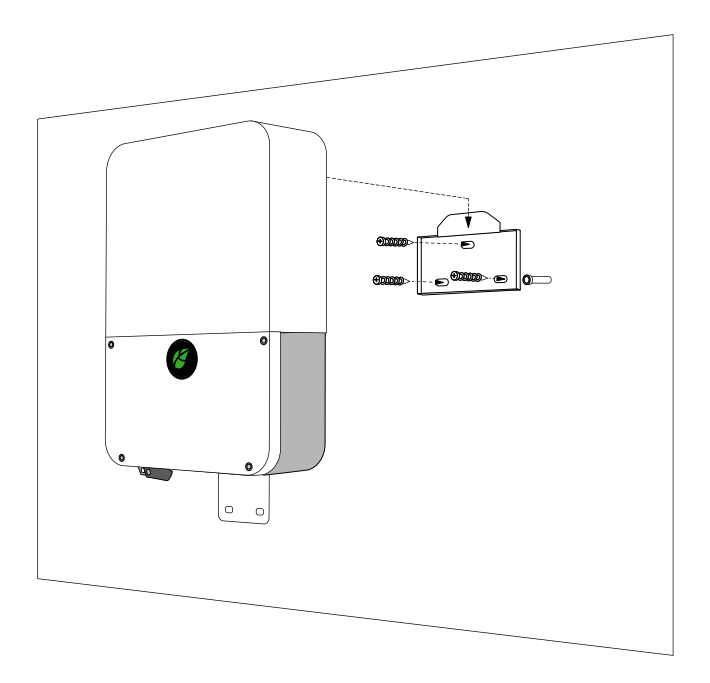

Figure 17 Upper bracket mounting

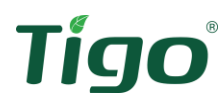

- 2) Lower inverter bracket:
  - a. The location of the wirebox mounting holes depends on the model of inverter.
  - b. Place inverter on wall bracket and mark the location of the lower mounting holes.
  - c. Remove inverter and drill into the wall. Insert wall anchors (**O**) and gently tap with mallet/hammer to bring flush with the wall.
  - d. Replace inverter on the upper mounting bracket. Check that the wall anchors line up with the wirebox mounting holes and secure with two self-tapping screws (**N**).

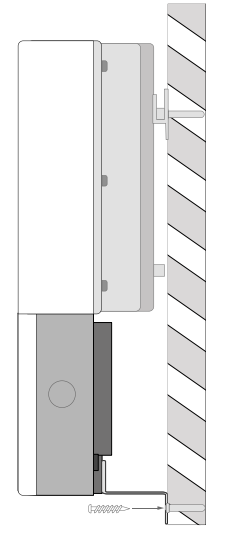

Figure 18 Lower bracket mounting

# **Electrical Connections**

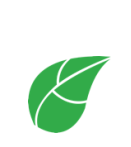

#### Note:

All electrical installations must be completed in accordance with all local electrical codes and the National Electric Code, NFPA 70 (NEC). For installation in Canada the installations must be completed in accordance with applicable Canadian standards. Before connecting the inverter to the power distribution grid, contact your local electric utility company. These connections may only be made by qualified personnel.

# **Electrical Safety**

| • •      | <b>WARNING!</b><br>Danger to life from electric shock due to high voltages. High voltages are present in the DC conductors and inverter components during operation. Fatal electric shocks can occur. Before connecting, make sure the AC and DC disconnects are turned off and measure the                                                        |
|----------|----------------------------------------------------------------------------------------------------|
| <u>/</u> | voltages to ensure power is off before connecting.<br>The DC conductors of this PV system are normally ungrounded but will<br>become intermittently grounded without indication when the inverter<br>measures the PV array isolation. Due to the transformerless design, the<br>DC positive and DC pegative poles are not permitted to be grounded |
|          | Do not disconnect the DC conductors under load!                                                                                                    |
|          | <b>CAUTION!</b><br>Risk of burns due to hot surfaces. The surface of the inverter can<br>become very hot. During operation do not touch any portion other than<br>the wirebox compartment. Mount the inverter such that it cannot be<br>inadvertently touched.                                                                                     |
|          | WARNING!<br>Always connect the inverter to ground to protect property and personal<br>safety.<br>The inverter must only be operated with a PV generator (array). Do not                                                                                                    |

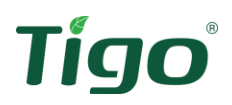

|                                                                                                | Both AC and DC voltage sources are present inside this inverter.<br>Disconnect these circuits before servicing.                                                                                                    |
|------------------------------------------------------------------------------------------------|----------------------------------------------------------------------------------------------------|
|                                                                                                | This inverter is designed to feed power into the utility grid. Do not<br>connect the inverter output terminals to an AC generator. Connecting<br>to external devices could result in serious damage to the equipment.<br>When a PV module is exposed to light it generates a DC voltage. When<br>connected to this inverter the PV module will charge the DC capacitors<br>inside the inverter.<br>Energy stored in the inverter's capacitors presents a risk of electric |
|                                                                                                | shock. Even after the inverter is disconnected from the grid and PV modules, high voltages may still exist inside inverter. Wait at least 5 minutes after disconnecting from all power sources before removing the wirebox cover.                                                                                                    |
|                                                                                                | Before any electrical connections can be made, the inverter must be permanently mounted.                                                                                                    |
| Before power conductors are connected, both AC and DC g<br>conductors must be connected first. |                                                                                                    |
|                                                                                                | <b>CAUTION!</b><br>Danger of damage to electronic components due to electrostatic discharge. Take appropriate ESD precautions when replacing and installing the inverter.                                                                                                    |

# **Optional GEC/Bonding Connection**

If required by an AHJ, a dedicated grounding/bonding point is located on the left exterior side of the inverter. See Item (**13**) in the EI Inverter Overview section. This connection point may be used for a grounding electrode conductor or equipment bonding if using a metal mounting surface. This ground/bond is not required for operation of the inverter.

Use a crimping tool to crimp the O-type terminal (**P**) provided in the accessory bag to the bare copper ground/bonding conductor. Attach the O-type terminal to the ground hole using the safety-screw (**M**) provided in the accessory bag.

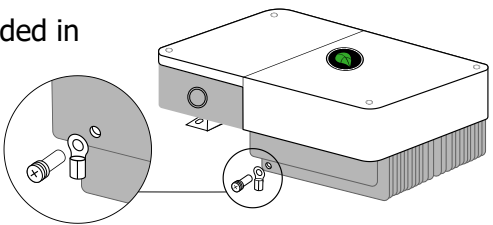

# **Supported Grid types**

Figure 19 GEC/Bonding Connection

The Tigo EI Inverters are grid-tied to the public utility grid. The inverters can operate on  $208V_{AC}$  or  $240V_{AC}$  at 60Hz. During commissioning the grid voltage on which the inverter will operate is chosen through the Energy Intelligence App. The following figures illustrate the types of grid connections supported by the EI Inverters.

|--|

Note:

A ground connection is required for the operation of this inverter.

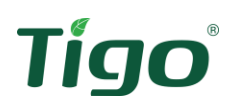

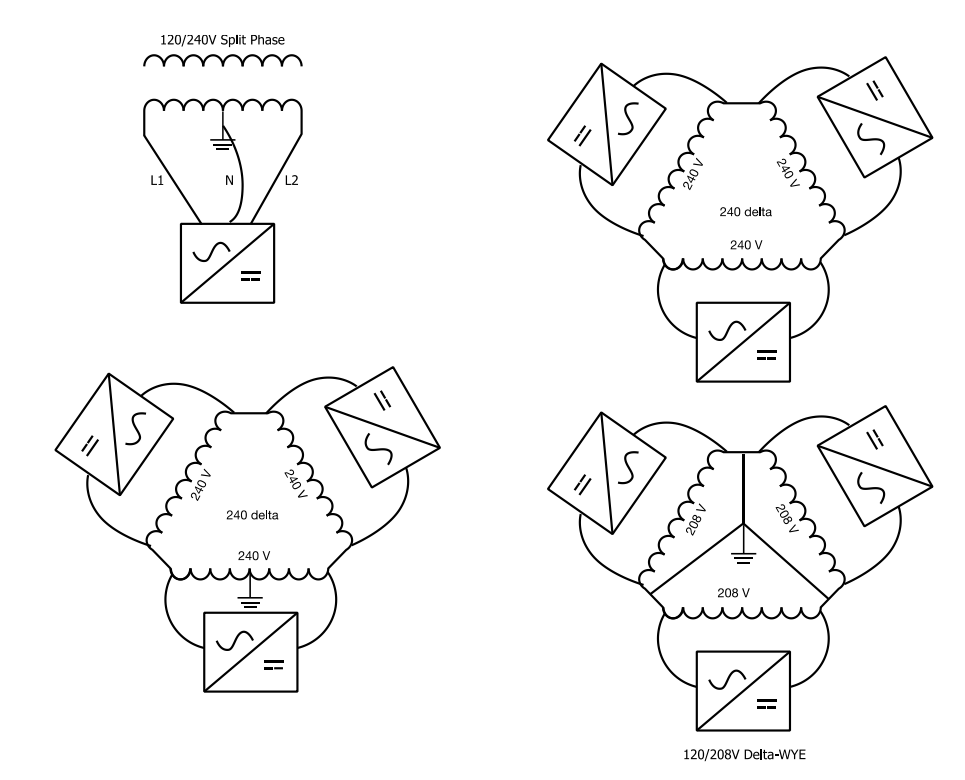

Figure 20 Grid configurations

# **AC Connections**

When using the EI Inverter as a grid-tied-only inverter (no storage), only the L1, L2, and N terminals for the AC "GRID" connections need to be made. In this case, skip "Backup connections" section.

| L2     | L1 | L1 | Ν    | L2 |
|--------|----|----|------|----|
| BACKUP |    |    | GRID |    |

Figure 21 AC Label

When using the EI Inverter with battery storage, L1 and L2 terminals for the Backup connections will also be needed.

Table 5 AC conductor schedule

| Use                                  | Туре                                                | Size      |
|--------------------------------------|-----------------------------------------------------|-----------|
| Equipment grounding conductors (EGC) | Yellow-green or solid bare copper                   | 10 – 8AWG |
| AC output conductors (GRID)          | Red/Black/White jacket, stranded<br>or solid copper | 8 – 4AWG  |
| AC Backup conductors (BACKUP)        | Red/Black jacket, stranded or solid copper          | 8 – 4AWG  |

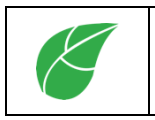

**Note:** Use only solid or stranded wire for all electrical connections with a minimum temperature rating of 75°C. Never use fine stranded conductors.

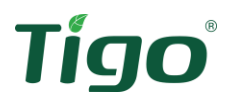

## AC Conduit

Supplies needed: 1" conduit and associated fittings.

The right AC conduit opening (**12**) is reserved for the inverter's AC output conductors for connection to the grid. This conduit hole should have been opened prior to mounting the inverter. If not, make sure the inverter is securely mounted and the wirebox cover has been removed before drilling open the conduit drill guide. Use caution to not come in contact with any internal components.

Route the conduit between the inverter and the AC main distribution panel. Use appropriate conduit fittings to ensure a water-tight seal. Bond any metallic conduit, as required.

The left AC conduit opening (**11**) is reserved for the AC Backup conductors which connect to the EI ATS in battery installations. If installing the EI Battery and ATS, route the conduit from the left conduit opening to the ATS. Use appropriate conduit fittings to ensure a water-tight seal. Bond any metallic conduit, as required.

## Conductor preparation

Tools required: wire cutter, wire stripper, crimping tool, conductor labels/marking method

#### Supplies needed: AC conductors, wire ferrules (K)

The power conductors are terminated in the EI Inverter via pressure terminals. These terminals clamp on to the exposed end of the conductor. To ensure a reliable connection always use wire ferrules ( $\mathbf{K}$ ) on the end of these conductors.

- 1) Run the AC conductors and EGCs through the appropriate AC conduit. Ensure the conductors have even bends and sufficient strain relief.
- Strip 0.7in (18mm) of insulation from the end of the L1, L2 and N conductors for the AC Grid Output. If installing an EI Battery, strip 0.7in (18mm) of insulation from the end of the L1 and L2 conductors for the AC Backup.
- 3) Use the crimping tool to connect the wire ferrules ( $\mathbf{K}$ ) to the conductor ends that will be terminated in the EI Inverter.
- 4) Clearly label all conductors.

# **AC Grid Connections**

Tools required: 1/8" flat screwdriver, #2 philips screwdriver, cable ties, multimeter

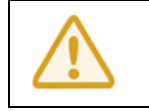

**CAUTION** – Before making the AC connections use a multimeter to measure the grid voltage. Confirm it is within the operating specifications of the inverter. Always connect the EGC of the circuit before the power conductors.

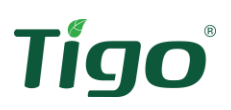

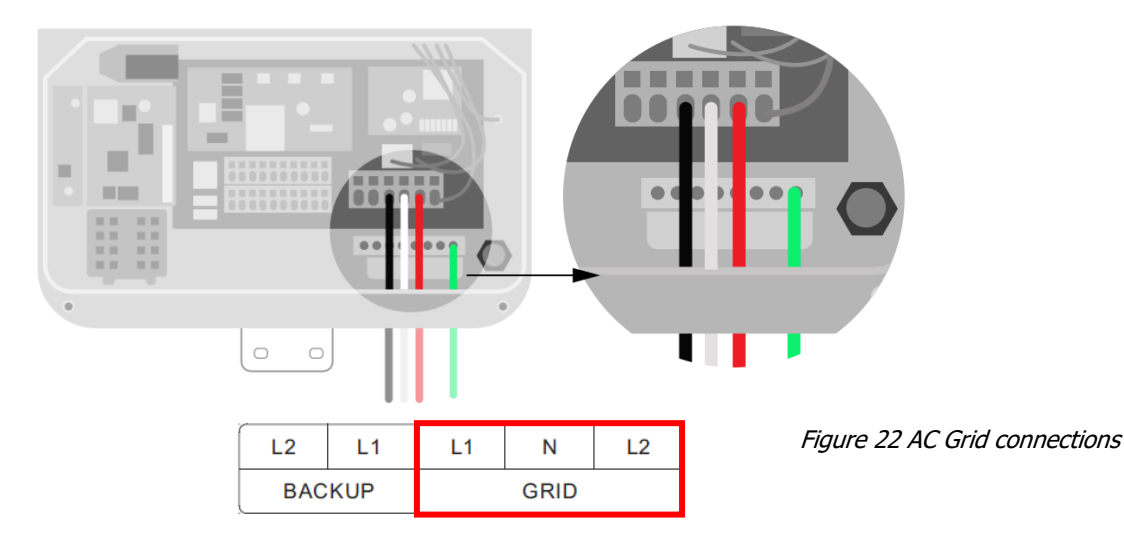

- 1) Insert the EGC to the Grounding busbar. Using the #2 philips screwdriver, torque the set screw to 1Nm.
- 2) Insert the 1/8" flat blade screwdriver into the square hole above the L1 wire terminal, pressing to open the clamp.
- 3) Insert the L1 conductor into the appropriate wire terminal according to the labels and remove screwdriver to clamp the conductor.
- 4) Gently tug the conductor to ensure it is securely terminated.
- 5) Repeat above steps 2-4 for L2 and N conductors.
- 6) Dress conductors with cable ties, ensuring even bends and sufficient strain relief.

The opposite end of these conductors are terminated at an over current protection device in the main distribution panel. The table below contains the recommended over current protection rating.

Table 6 OCPD recommendations

| Inverter Model | <b>Over Current Protection Rating</b> |
|----------------|---------------------------------------|
| TSI-7.6K-US    | 40A (bi-directional)                  |
| TSI-11.4K-US   | 60A (bi-directional)                  |

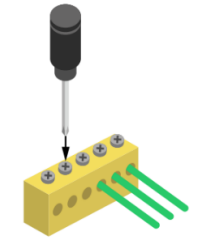

Figure 23 EGC ground bus connection

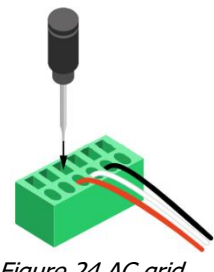

Figure 24 AC grid conductor connections

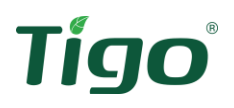

# AC Backup Connections – Battery systems only

Tools required: 1/8" flat screwdriver, #2 Philips screwdriver, cable ties

This section refers to the wiring between the inverter and the EI Automatic Transfer Switch (ATS). The ATS must be securely mounted before wiring is to take place. Refer to the ATS manual for instructions on mounting prior to completing the wiring described in this section. The TSS-50-US manual can be found by scanning the QR code to the right or at the following link: <u>https://www.tigoenergy.com/product/ats</u>

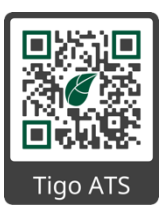

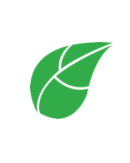

#### Note – TSS-50-US

The ATS is used to supply energy to essential loads in the case of a grid outage. Before making the ATS connection, a subpanel for essential loads should be installed. Rewire the essential loads from the main distribution panel to this subpanel.

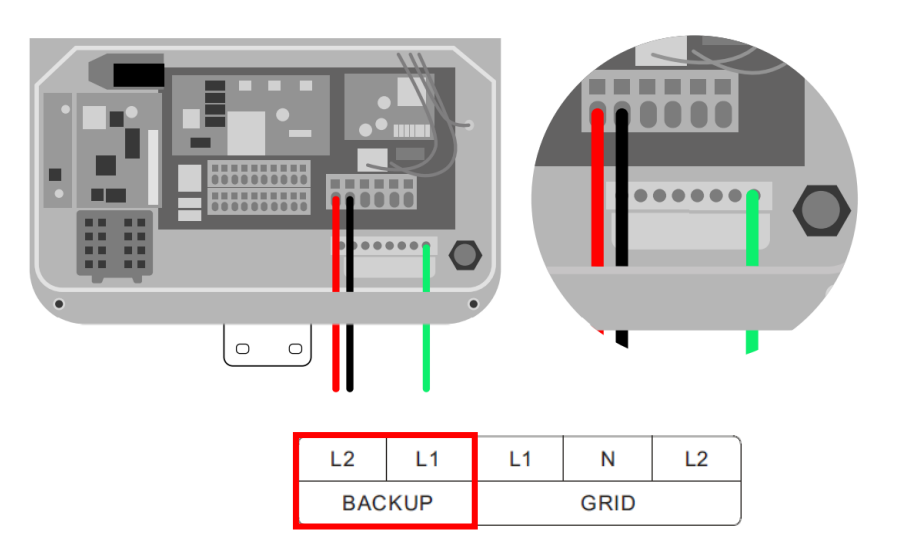

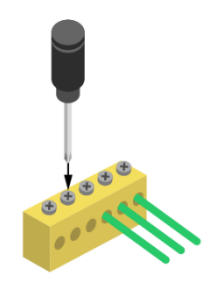

Figure 26 EGC Ground bus connection

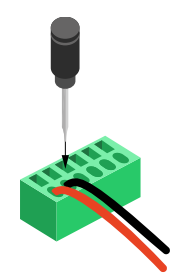

Figure 27 AC Backup conductor connections

Figure 25 AC Backup connections

- 1) Insert the EGC into the Grounding terminal and torque the set screw to 1Nm.
- 2) Insert the 1/8" standard flat blade screwdriver into the square hole above the L1 wire terminal, pressing to open the clamp.
- 3) Insert the L1 conductor into the appropriate wire terminal according to the labels and remove screwdriver to clamp the conductor.
- 4) Gently tug the conductor to ensure it is securely terminated.
- 5) Repeat above steps 2-4 for L2 conductor.
- 6) Dress conductors with cable ties, ensuring even bends and sufficient strain relief.

#### **25 |** Page

# **PV Connections**

Prior to making the wiring connections between the EI Inverter and array, first install the TS4 module-level power electronics (MLPE) on the PV modules. Tigo offers different TS4 products to meet individual project needs.

# **TS4** Introduction

The TS4 Flex MLPE platform is incremental in functionality. Select the TS4 version with features that best address the needs to the project.

# Rapid Shutdown, Module-level Monitoring, Optimization TS4-A-O

- NEC 2017 & 2020 690.12 Rapid Shutdown compliant
- Automatic shutdown (with grid-tied-only inverter)
- Manual shutdown with e-stop when installed in the Tigo EI storage system
- Module-level monitoring through the Energy Intelligence portal and mobile app
- Module-level optimization with Tigo's patented Predictive IV and impedence matching technology

# Rapid Shutdown

TS4-A-F

- NEC 2017 & 2020 690.12 Rapid Shutdown compliant
- Automatic shutdown (with grid-tied-only inverter)
- Manual shutdown with e-stop when installed in the Tigo EI storage system

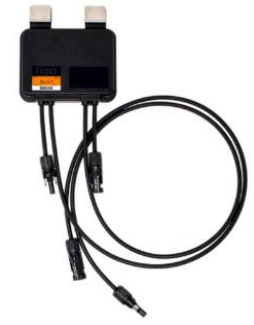

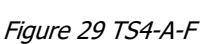

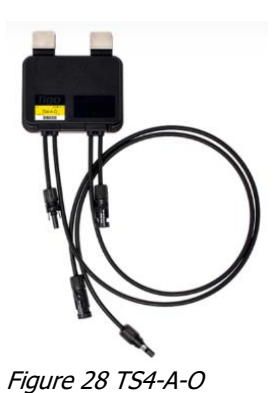

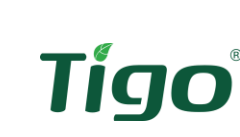

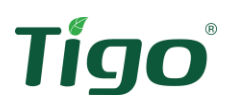

# **TS4 Installation**

Supplies required: TS4s, cable ties/clips or other appropriate wire management hardware

The TS4 series of MLPE mount to the PV module by sliding on to the module frame. The TS4 mounting clips contain "teeth" that will secure the TS4 and provide bonding to the metallic frame of the PV module. No equipment grounding is necessary.

| R | <b>Note:</b><br>For proper mounting, the module frame must be 1.2-3mm thick and engage with the module to a depth of 22mm minimum. | ALUMINUM FRAME                                |
|---|----------------------------------------------------------------------------------------------------|-----------------------------------------------|
|   | To allow for proper alignment and cooling the module must have a depth from module lip to backsheet of 30mm minimum.               | FRAME THICKNESS RANGE<br>1.2mm - 3mm<br>GLASS |

| • | Caution!                                                                                                    |
|---|----------------------------------------------------------------------------------------------------|
|   | Do not drill additional mounting holes in the frame or metal bracket.                                                                 |
|   | Always connect the PV module to the TS4 input <u>before</u> connecting the outputs in series. Otherwise, damage to the TS4 may occur. |

- 1) Mount the TS4 to the back of the PV module on the top edge.
  - a. The TS4 may be mounted to the side edges of the module but shall never be placed on the bottom edge with the cable glands facing up.
  - b. For installation with frameless modules, remove the metal mounting clips with a flat-blade screwdriver to reveal the mounting holes. These holes may be used to mount the TS4 to the racking structure. Use mounting hardware supplied by the specific racking manufacturer.
  - c. **TS4-A-O only:** The TS4-A-O includes a removable barcode (or QR code). This is used to identify the MLPE when mapping the system during commissioning. Remove this barcode and place on the grid located on the last page of the EI Inverter Quick Start Guide per the azimuth and layout of the array.

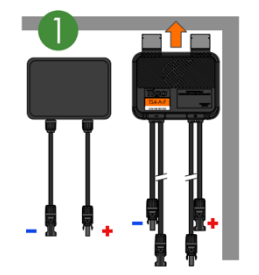

Figure 30 TS4 Mounting

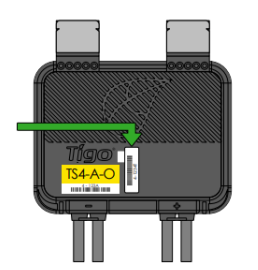

Figure 31 TS4-A-O barcode

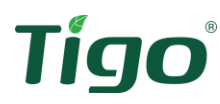

- 2) Connect the PV modules to the TS4 inputs.
  - a. Secure conductors to prevent damage from movement, rodents, or accidental contact.
  - b. Each TS4 must have a PV module connected to its inputs before connecting the output conductors of the TS4 units in series (string connections).

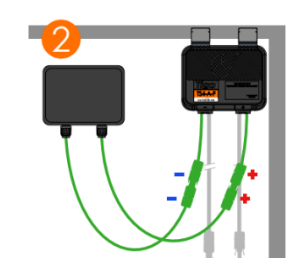

Figure 32 TS4 Module Connections

- 3) Connect the TS4 output conductors in series to create the PV string.
  - a. Secure conductors to prevent damage from movement, rodents, or accidental contact.

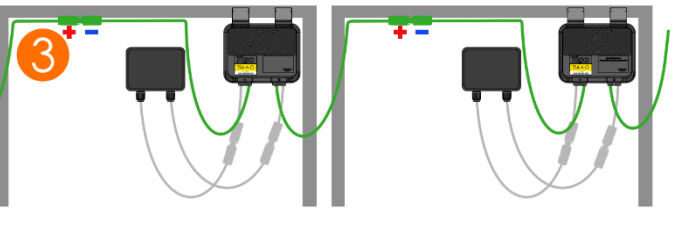

Figure 33 TS4 String connections

The TS4-A-F MLPE operate when receiving a "keep-alive" signal sent by powerline communication over the DC PV conductors. This signal is generated in the inverter and applied to the PV conductors once terminated in the inverter and the inverter is turned ON; no additional components are required.

The TS4-A-O MLPE are in the ON state from initial installation. To activate the rapid shutdown function, the Tigo Access Point must be installed. This is described in the following sections.

# Tigo Access Point (TAP)

The TS4-A-O MLPE require the installation of the Tigo Access Point (TAP) to achieve rapid shutdown and module-level monitoring functionality. The TAP is the point of communication between the inverter and the MLPE. In most cases, only one TAP is required. The Tigo TAP Placement Tool can be used to help determine the best location and number of TAPs required for a particular installation: <u>https://smart.tigoenergy.com/tap/</u>

## TAP Installation

Supplies required: TAP

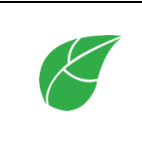

#### Note:

Wireless signal range can be affected by solid obstructions. Refer to the TAP placement guide for additional information. <u>https://smart.tigoenergy.com/tap/</u>

The TAP mounts on the back of a centrally located PV module.

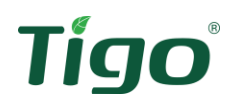

- The maximum distance between any two TS4-A-O that can be served by the same TAP is 33ft (10m).
- The maximum distance between the TAP and the farthest TS4-A-O is 115ft (35m).
- Up to 300 TS4-A-Os can be configured to 1 TAP if the above conditions are met.
- If additional TAPs are required due to split arrays, multiple TAPs can be wired in series.

TAP placement example:

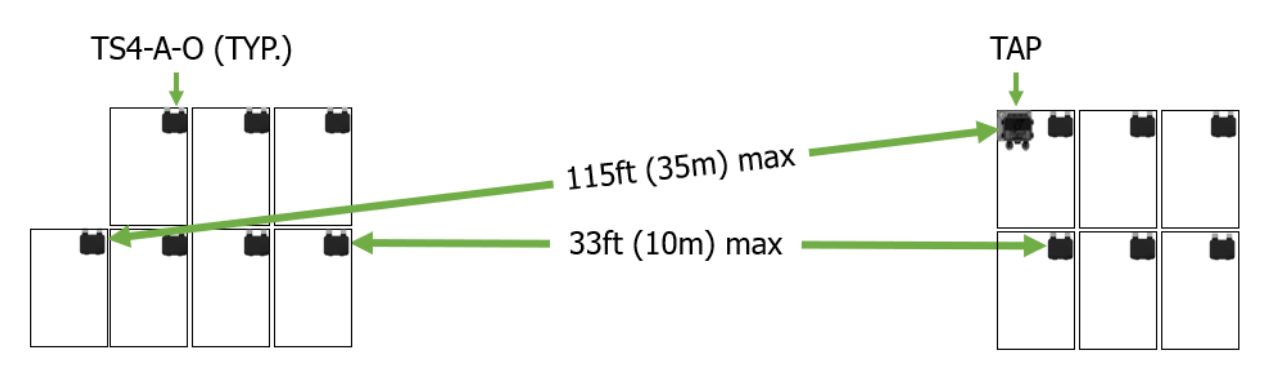

Figure 34 TAP Placement

The TAP attaches to the module frame using the built-in bracket. Mounting holes are also available for use with frameless modules.

Place TAP within 10m of any TS4-A-O in the array, with a maximum distance of 10m between TS4-A-Os and 35m from TAP to farthest TS4-A-O.

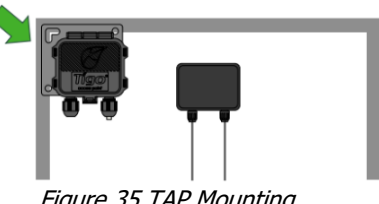

Figure 35 TAP Mounting

## TAP/Communications conduit

Supplies required: 34" conduit and associated fittings

The left COM port (9) is used for multiple communications connections; e-stop, TAP, energy meter. Make sure to plan for the additional connections that will need to enter this port. Run conduit to Com port (9) and use appropriate fittings to ensure a water-tight fit.

# Wiring the TAP

Tools required: 1/8" flat screwdriver Supplies required: 4-conductor RS485 (18-22AWG), cable ties

| Note:                                                                        |
|------------------------------------------------------------------------------|
| If multiple TAPs are required in the system, remove the terminating resistor |
| daisy-chained using these terminals. The last TAP of the chain must have the |
| terminating resistor between terminals A and B.                              |

# Tígo®

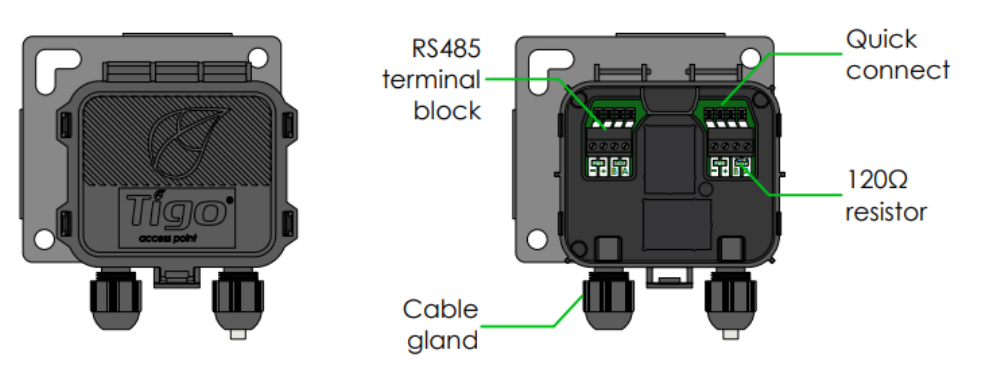

Figure 36 TAP Overview

Use 4-conductor RS485 (18-22AWG) cable with shield between TAP and inverter. If multiple TAPs are required connect the TAPs in series.

- 1) Run the RS485 cable from the TAP down to the inverter.
- 2) Strip approximately 1.2in (3cm) of the outer jacket of the cable. **The individual** conductors do not need to be stripped, only the cable jacket.
- 3) Connect black to -, red to +, blue to B and gray to A on the TAP terminals.
- 4) The TAP includes standard screw wire terminals or quick connect terminals:
  - a. To connect using the screw terminals: Insert the conductors into the appropriate terminal and tighten, using the 1/8" screwdriver, to 0.34Nm/3.04lb-in.
  - b. To connect using the quick connect terminals: Use the 1/8" flathead screwdriver included in the TAP package to press the conductors into the quick connectors.

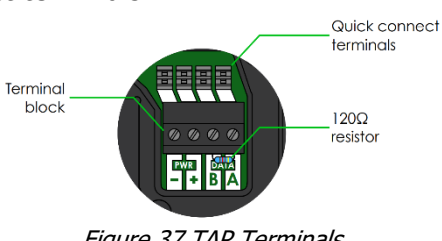

Figure 37 TAP Terminals

One terminating resistor comes with each TAP, terminated between the A and B data terminals. Only the last TAP in the series should contain this terminating resistor.

At the inverter, the RS485 terminates on the communication board above the DC disconnect using a 4-pin connector. This 4-pin connector comes connected to its terminal. Remove the connector from the terminal to complete the wiring.

Insert the wires in the same order as the TAP: (from top to bottom) Gray (A), Blue (B), Red (+), Black (-). Insert the 4-pin connector into the terminal as shown:

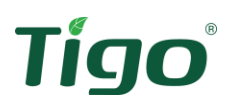

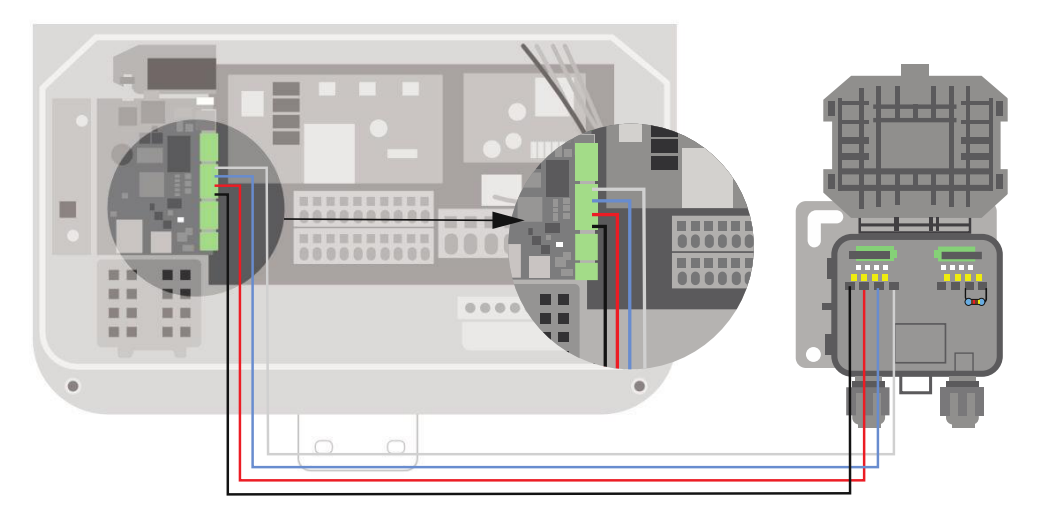

Figure 38 TAP-Inverter connection

# **DC Connections**

The EI Inverter has a wide DC operating voltage range ( $50-550V_{DC}$ ), 3-MPPTs in the TSI-7.6K-US and 4-MPPTs in the TSI-11.4K-US. This provides for many string combinations offering optimal performance.

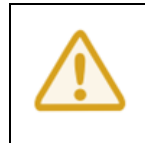

#### Caution!

Follow NEC 690.7 and the PV module manufacturer specified V/Temp coefficient to ensure PV string voltage is less than  $600V_{DC}$  for all possible weather conditions at the installation location.

## DC Conduit

Supplies needed: 1" conduit and associated fittings.

The left DC conduit opening (**5**) is reserved for the inverter's PV input conductors for connection to the PV array. This conduit hole should have been opened prior to mounting the inverter. If not, make sure the inverter is securely mounted and the cover removed before drilling open the conduit drill guide and use caution to not come in contact with any internal components.

Route the conduit between the inverter and the PV array. Use appropriate conduit fittings to ensure a water-tight seal. Bond any metallic conduit, as required.

The right DC conduit opening (**6**) is reserved for the DC battery input conductors which connect to the EI Battery in battery installations. If installing the EI Battery, route the conduit from the right conduit opening to the EI Battery. Use appropriate conduit fittings to ensure a water-tight seal. Bond any metallic conduit, as required.

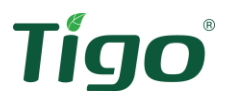

#### Conductor preparation

Tools required: wire cutter, wire stripper, crimping tool, conductor labels/marking method Supplies needed: AC conductors, wire ferrules (L)

The DC power conductors are terminated in the EI Inverter via pressure terminals. These terminals clamp on to the exposed end of the conductor. To ensure a reliable connection always use wire ferrules (**L**) on the end of these conductors.

- 1) Run the DC conductors and EGCs through the appropriate DC conduit.
- 2) Strip 5/8in (16mm) of insulation from the end of the PV+, PV- conductors. If installing an EI Battery, strip 0.7in (18mm) of insulation from the end of the BAT+ and BAT- conductors.
- 3) Use the crimping tool to connect the wire ferrules (L) to the conductor ends that will be terminated in the EI Inverter.
- 4) Label all conductors.

## Connecting the PV Strings

Tools required: 1/8" flathead screwdriver, #2 Philips screwdriver, cable ties

|  | <b>WARNING!</b><br>Improper operation during the wiring process can cause fatal injury to operator or unrecoverable damage to the inverter. Only qualified personnel may perform the wiring of the inverter.                                                                              |
|--|----------------------------------------------------------------------------------------------------|
|  | The output wiring terminals of PV modules or TS4 MLPE connected to the PV modules may have hazardous voltages. Touching the terminals may cause electric shock. Before connecting the PV strings, ensure the DC disconnect switch is OFF and that the DC input terminals have no voltage. |
|  | When the inverter is operating, do not connect or disconnect PV strings or PV modules in a string, due to the risk of electric shock.                                                                                                    |
|  | Both positive and negative conductors must be electrically isolated from the ground (PE).                                                                                                    |
|  | Risk of electric shock and fire. Use only with PV modules with a maximum system voltage of $600V_{DC}$ or higher.                                                                                                    |
|  | Caution!                                                                                                    |
|  | Due to the transformerless design, PV strings connected to this inverter must<br>not be grounded. Ensure the PV module conductors and string conductors are<br>well isolated from ground.                                                                                                 |

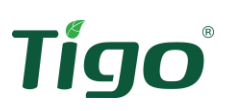

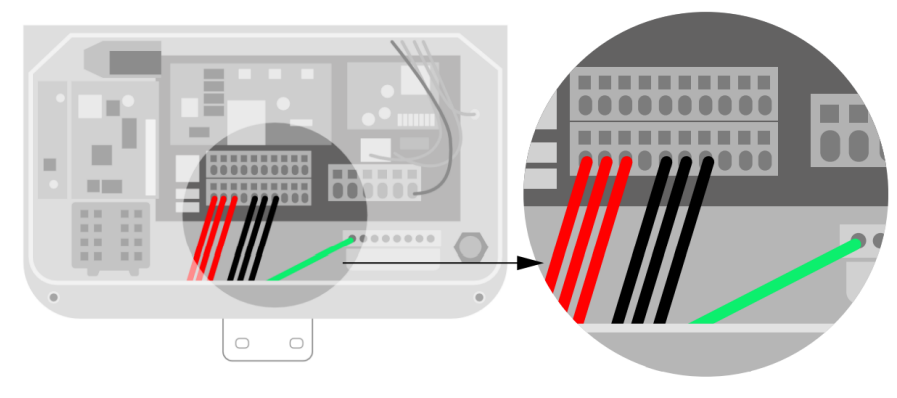

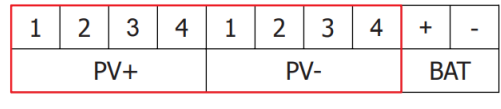

Figure 39 PV connections

- 1) Turn the DC disconnect to OFF.
- 2) Insert the ground conductor into the ground bus and tighten the set screw to 1Nm.
- 3) Insert the 1/8" flat screwdriver into the square hole above the conductor terminal and press to release the clamp.
- 4) Insert the string conductor into the appropriate terminal block round opening according to the terminal block label (PV+1/2/3/4, PV-1/2/3/4).
- 5) Remove screwdriver to clamp the conductor.
- 6) Gently tug to ensure the conductor is securely connected.
- 7) After terminating each string, verify the polarity between the input terminals. Note the voltage of each string.
- 8) Repeat steps 3-7 for all strings.
- 9) Dress conductors with cable ties, ensuring even bends and sufficient strain relief.

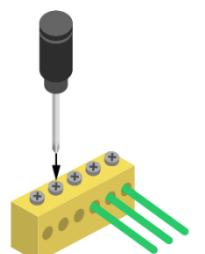

Figure 40 EGC Ground bus connection

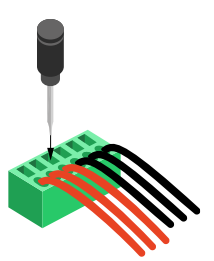

Figure 41 PV string connections

The DC voltage of each string must be less than  $600V_{DC}$  under any operating condition. Depending on the model of TS4 installed, the PV string voltage will be either the operating voltage, or a safety voltage.

The TS4-A-F will output 0.6V per module in safety mode. To know the number of modules connected in series divide the measured string voltage by 0.6V.

No. of PV modules = 
$$\frac{String \ voltage}{0.6V}$$

The TS4-A-O models output full string voltage before they are commissioned with the inverter. After which, these models will enter rapid shutdown only when the rapid shutdown command is initiated.

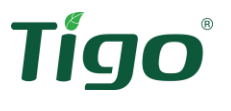

## Battery Connections

Tools required: 1/8" flathead screwdriver, cable ties

Prior to making the wiring connections between the EI Battery and EI Inverter, first securely mount the battery enclosure(s) in place and install the battery modules. Details on these connections and mounting instructions can be found in the TSB manual found here: <u>https://www.tigoenergy.com/product/ei-battery</u>

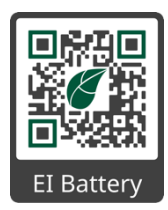

| Image: Construct of the second second sec |   | <b>Warning!</b><br>Battery short circuits may cause personal injury. The high transient current<br>generated by a short circuit will release a surge of energy and may even cause<br>fire.                                                                                                    |
|----------------------------------------------------------------------------------------------------|---|----------------------------------------------------------------------------------------------------|
| Before connecting battery cables, ensure the DC switch on the inverter and switches connecting the inverter are in the OFF position, and the inverter contains no residual electricity. Otherwise, the high voltage of the inverter a battery may result in electric shock and/or damage to the inverter.         Exposure to battery voltage can result in serious injury. Use dedicated insulated tools and proper PPE to connect conductors.         Caution!         Make sure the battery conductors are properly connected: Positive and negative terminals of the battery connect the positive battery terminal and negative battery terminal on the inverter respectively.         Do not connect loads between the inverter and the battery. Since the inverter is transformerless, the battery connected to the inverter cannot be grounded                                                                                                    |   | To prevent the risk of electric shock, do not connect or disconnect battery cables when the inverter is running.                                                                                                    |
| Exposure to battery voltage can result in serious injury. Use dedicated insulated tools and proper PPE to connect conductors.         Caution!         Make sure the battery conductors are properly connected: Positive and negative terminals of the battery connect the positive battery terminal and negative battery terminal on the inverter respectively.         Do not connect loads between the inverter and the battery. Since the inverter is transformerless, the battery connected to the inverter cannot be grounded                                                                                                    |   | Before connecting battery cables, ensure the DC switch on the inverter and all<br>switches connecting the inverter are in the OFF position, and the inverter<br>contains no residual electricity. Otherwise, the high voltage of the inverter and<br>battery may result in electric shock and/or damage to the inverter.                                                                                                    |
| Caution!         Make sure the battery conductors are properly connected: Positive and negative terminals of the battery connect the positive battery terminal and negative battery terminal on the inverter respectively.         Do not connect loads between the inverter and the battery. Since the inverter is transformerless, the battery connected to the inverter cannot be grounded                                                                                                    |   | Exposure to battery voltage can result in serious injury. Use dedicated insulated tools and proper PPE to connect conductors.                                                                                                    |
| Ensure the battery output is well insulated from ground.                                                                                                    |   | Caution!<br>Make sure the battery conductors are properly connected: Positive and<br>negative terminals of the battery connect the positive battery terminal and<br>negative battery terminal on the inverter respectively.<br>Do not connect loads between the inverter and the battery. Since the inverter<br>is transformerless, the battery connected to the inverter cannot be grounded.<br>Ensure the battery output is well insulated from ground.                                                                                          |
| Note:         A fused disconnect switch can be configured between the inverter and batter to ensure the inverter can be safely disconnected from the battery. The recommended DC fuse type is Littlefuse KLKD 600V/30A. Make sure the batt positive cable connecting to the positive fuse holder and positive pole of the switch in series. The battery's negative conductor connecting to negative fuse holder and negative pole of the switch in series.         The cable distance between the battery and the inverter should be less than                                                                                                    | K | <b>Note:</b><br>A fused disconnect switch can be configured between the inverter and battery to ensure the inverter can be safely disconnected from the battery. The recommended DC fuse type is Littlefuse KLKD 600V/30A. Make sure the battery positive cable connecting to the positive fuse holder and positive pole of the switch in series. The battery's negative conductor connecting to negative fuse holder and negative pole of the switch in series.<br>The cable distance between the battery and the inverter should be less than or |

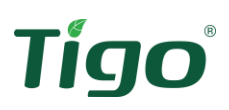

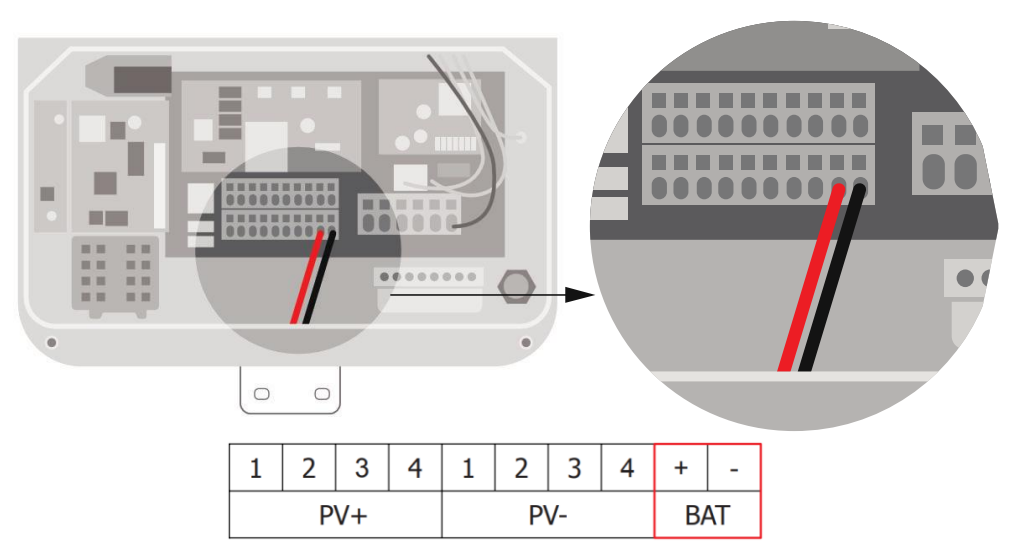

Figure 42 Battery connections

- 1) Strip 0.6in (15mm) of the battery conductor insulation.
- 2) Identify the conductor's appropriate terminal according to the labels on the terminal block (BAT+, BAT-).
- 3) Insert the 1/8" standard flat-blade screwdriver and press the release mechanism to open the BAT- clamp.
- 4) Insert the negative conductor into the round opening of the BAT- terminal and remove the screwdriver to clamp the conductor.
- 5) Gently tug the conductor to ensure it is securely terminated.
- 6) Repeat steps 2-5 for BAT+ conductor.
- 7) Dress conductors with cable ties, ensuring even bends and sufficient strain relief.

#### Battery Communications Connection

Tools required: wire cutter, RJ-45 crimping tool, conductor labels/marking method Supplies needed: CAT5/6, 2 RJ-45 jacks, <sup>3</sup>/<sub>4</sub> conduit and associated fittings

The EI Battery and EI Inverter must communicate to operate. This communications connection requires a CAT5/6 cable and RJ45 connectors.

The right COM conduit opening (**10**) is reserved for the battery communications cable which connect between the EI Inverter and EI Battery in battery installations. If installing the EI Battery, route the conduit from the right conduit opening to the EI Battery. Use appropriate conduit fittings to ensure a water-tight seal. Bond any metallic conduit, as required.

CAT5/6 cables have 8 wires (four twisted pairs). Two wiring standards exist: T-568B and T-568A, as shown below. Either standard may be used, as long as both ends of the cable use the same wiring standard.

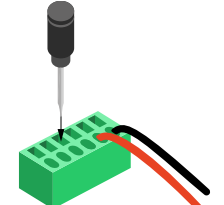

Figure 43 Battery connections

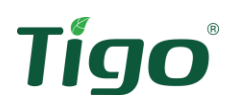

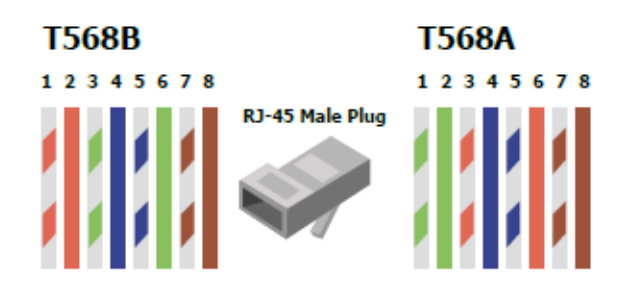

Figure 44 RJ-45 wiring diagram

Table 7 Battery communications wiring schedule

| RJ45 Pin # | Wire Color   |              | Signal   | Function                     |  |
|------------|--------------|--------------|----------|------------------------------|--|
|            | T568B        | T568A        | Signal   | Function                     |  |
| 1          | White/Orange | White/Green  | Enable + | Battony wake up signal       |  |
| 2          | Orange       | Green        | Enable - | Ballery wake-up signal       |  |
| 3          | White/Green  | White/Orange | CANL     | Battery CAN communication    |  |
| 4          | Blue         | Blue         | CANH     |                              |  |
| 5          | White/Blue   | White/Blue   | GND      | GND                          |  |
| 6          | Green        | Orange       | Received | NC                           |  |
| 7          | White/Brown  | White/Brown  | RS485B   | Patton / DC19E communication |  |
| 8          | Brown        | Brown        | RS485A   | Ballery R5465 communication  |  |

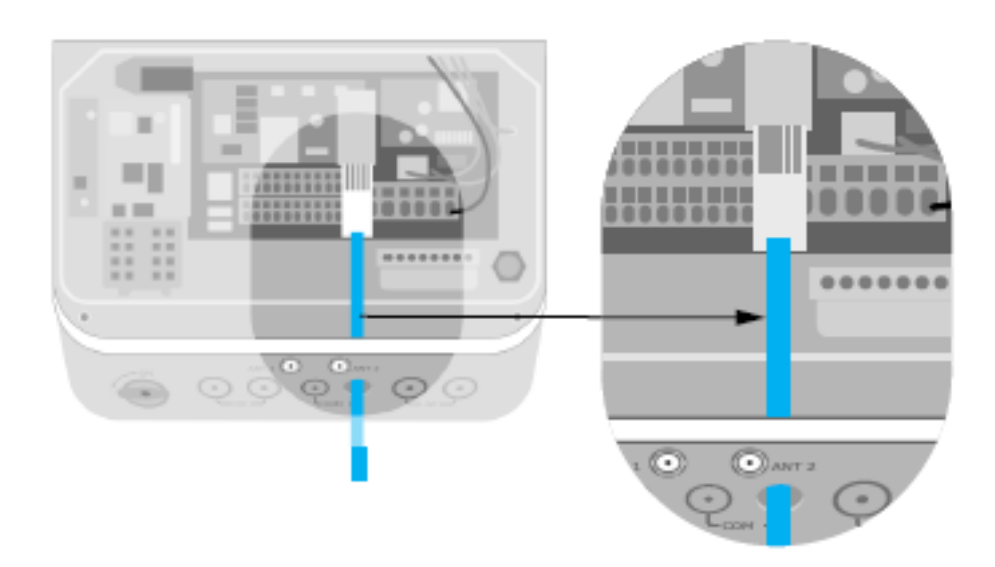

Figure 45 Battery communications connection

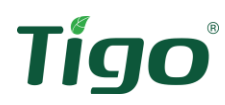

- 1) Using a cable cutter/stripper, remove 0.5in (1.2cm) of external insulation/jacket from the CAT5/6 cable, exposing the 4 twisted pairs of wire.
- Untwist approximately 0.5in of the end of the wires and insert the eight wires into an RJ45 connector. Choose either T-568A or T568B standard for wiring – stay consistent.
   Note – the individual wires do not need to be stripped.
- 3) Crimp the connector with the appropriate crimping tool.
- 4) Plug the RJ45 connector into the RJ45 port on the communications board inside the inverter.
- 5) Repeat the wiring process on the battery end of the cable, following the same wiring standard used for the inverter connection.
- 6) Inset the RJ45 connector into the inverter COM port on the left side of the battery enclosure.

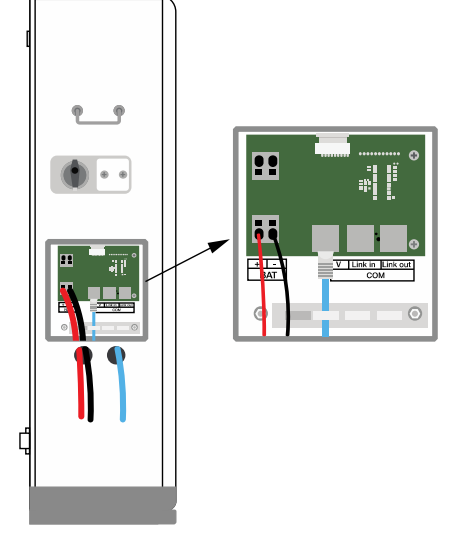

Figure 46 Battery connections (from EI Battery)

# **Rapid Shutdown Initiator**

Rapid Shutdown is required for any rooftop PV system governed by the National Electric Code since 2014. The EI Inverters paired with the TS4-A-F and TS4-A-O are UL PVRSS (PV Rapid Shutdown System) certified.

The initiation of rapid shutdown, per Code, may be either manual (e-stop button) or automatic (loss of grid). The type of PV system being installed will dictate the initiation options available.

Only one method may be labeled as the RSD Initiator.

| System                       | Loss of Grid | E-Stop       |
|------------------------------|--------------|--------------|
| EI Inverter only (grid-tied) | $\checkmark$ | $\checkmark$ |
| EI Inverter + battery        |              | ✓            |

Apply the yellow label (**C**) at the service entrance of which the system is connected.

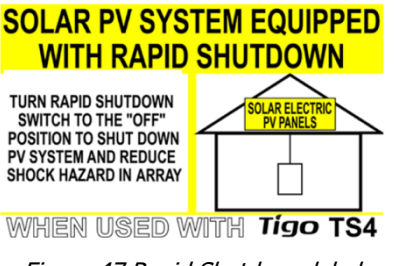

Figure 47 Rapid Shutdown label

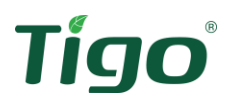

# **E-Stop Installation**

Tools required: Drill, M6 drill bit, 1/8" flathead screwdriver, #2 Philips screwdriver, hammer/mallet

Accessories required: E-stop button (**D**), wall anchors (**O**), self-tapping screws (**N**)

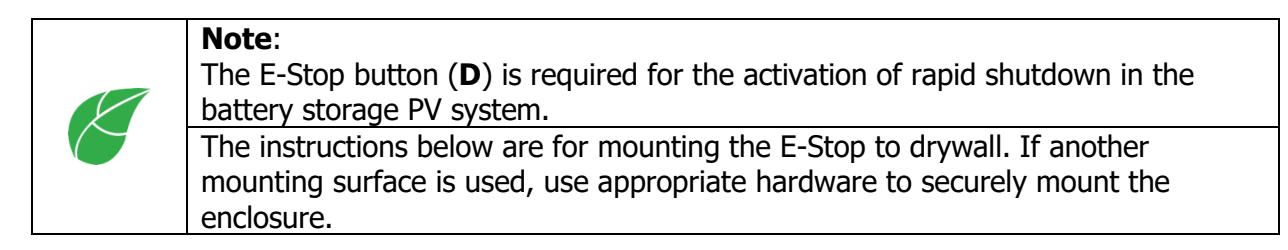

The emergency stop (E-stop) button (**D**) included with this inverter is used to stop the PV modules from passing voltage on the string conductors, leaving them at a safe voltage for first responders to perform work in or on the building.

The e-stop button is a normally closed (NC) contact. When the button is pushed, the state of the e-stop is open.

Figure 48 RSD E-stop button

- 1) Use a #2 Phillips screwdriver to loosen the 4 plastic screws of the assembled e-stop enclosure. Separate into two parts.
- Use the template in the Appendix of this document and an M6 drill bit to drill out pilot holes for the mounting screws.
- 3) Insert the wall anchors (**O**) into the 4 holes and tap with a mallet to bring flush with the wall.
- 4) Align the holes in the lower half of the e-stop enclosure (D) with the positions of the wall anchors. Use the 4 self-tapping screws (N), or other appropriate mounting hardware depending on the surface, to secure the enclosure to the wall.

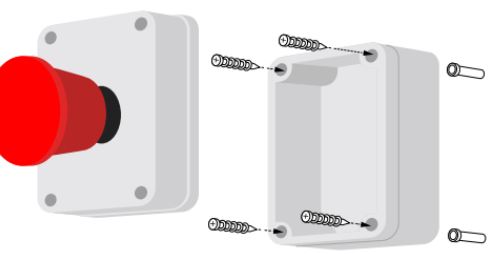

Figure 49 RSD E-stop button mounting

# **E-Stop wiring**

*Tools required: 1/8" flathead screwdriver, #2 Philips screwdriver, cable ties Supplies required: conduit and associated water-tight fittings, two 18-22AWG conductors* 

The left COM port (**9**) is used for multiple communications connections; e-stop, TAP, energy meter. If conduit has not already been installed with accommodation for the e-stop wiring,

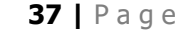

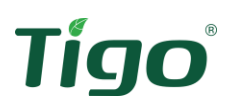

install this now. Make sure to plan for the additional connections that will need to enter this port and use appropriate fittings to ensure a water-tight fit.

Two 18-22AWG conductors are used for the connection between the e-stop and inverter. At the inverter these conductors are terminated at a 3-pin connector on the left side of the communications board. At the e-stop, the conductors are connected to the back of the contactor.

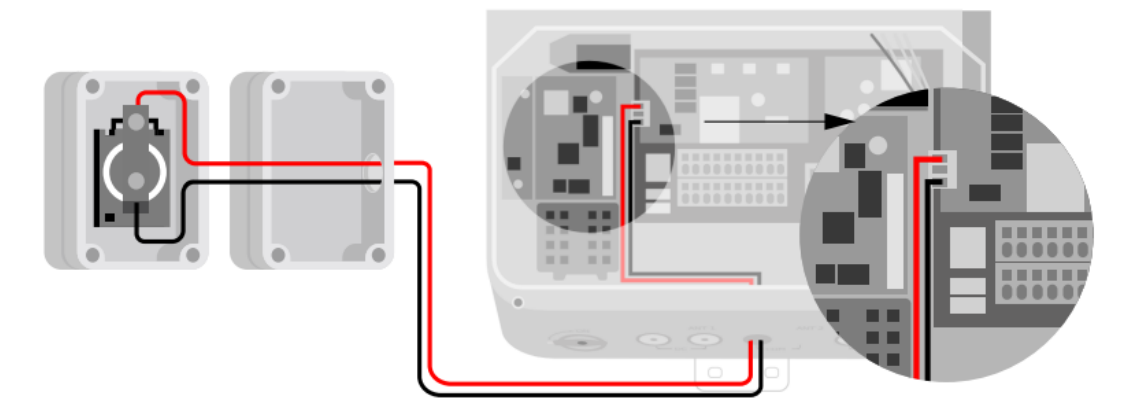

Figure 50 E-Stop connections

- 1) Pass the two power conductors through the conduit between the inverter and e-stop.
- 2) Remove the 3-pin connector from the CN14 port.
  - a. Remove the jumper wire from the 3-pin connector.
  - b. Connect the two conductors to the 3-pin connector in positions 1 and 3 (position 2 is open). Polarity is not important.
- 3) Insert the 3-pin connector into port CN14.
- 4) Connect the conductors to the e-stop contacts as shown in Figure 46.
- 5) Replace the e-stop cover and tighten with the 4 plastic screws.

# **Energy Meter**

The energy meter provides important information about the building's energy usage. When installed in the Tigo EI Solution this data used to help dictate the state of operation for the battery. The energy meter data is also displayed in the EI Platform, providing visibility of when the EI system is importing or exporting energy.

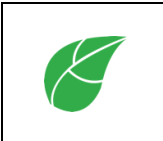

#### Note:

**The energy meter is required when installing the EI system with batteries.** This meter is optional when installing in a grid-tied-only application. The meter is to be ordered separately from the EI Inverter.

Tigo Energy, Inc. | <u>www.tigoenergy.com</u> | <u>support@tigoenergy.com</u>

**39** | Page

# Meter Installation

the QR code to the right.

*Tools required: Drill and bit Supplies required: 35mm DIN rail, 2 DIN rail end stops, energy meter* 

Before connecting to the inverter, refer to the Energy Meter installation manual for specifications and additional information on installing this device. The Energy meter manual can be found here: <a href="https://www.tigoenergy.com/downloads">https://www.tigoenergy.com/downloads</a> or by accessing

The meter should be mounted in the load center/service entrance.

Mount the meter on a 35mm DIN rail (not included).

Install DIN rail end stops on each side of the meter to secure the meter in place (not included).

## Wiring the Meter

*Tools required: 1/8" flathead screwdriver, cable ties Supplies required: conduit and associated water-tight fittings, two 18-22AWG conductors, 10-20A over current protection device* 

> **Note:** When installing the energy meter (required for battery installs) note that the <u>CT conductor length is 80 inches</u>. **THESE MUST NOT BE CUT OR SPLICED**. Core arrows must face away from the grid.

The energy meter includes 2 CTs which monitor the current and direction of energy flow from the grid. Three conductors terminated at an over current protection device in the main service panel monitor the grid voltage. This data is sent to the inverter via a 3-wire CAT5/6 cable.

Table 8 Energy meter cable/conductor schedule

| Cable/Conductor   | Meter position | Inverter  | Туре                | Conductor size      |  |
|-------------------|----------------|-----------|---------------------|---------------------|--|
| AC conductor – L1 | L1 (8)         |           | Colid or strandad   |                     |  |
| AC conductor – L2 | L2 (9)         |           | Solid of Strahued.  | e 22-18AWG<br>tors. |  |
| AC conductor – N  | N (10)         | IN/A      | strandod conductors |                     |  |
| Ground            | PE Symbol      |           |                     |                     |  |
| CT – L1           | +/- L1 (6, 7)  | NI/A      | Included with motor | NI/A                |  |
| CT – L2           | +/- L2 (4, 5)  | IN/A      |                     | N/A                 |  |
|                   | A+             |           | Min 2 wire chielded | 24-18AWG            |  |
| Communications    | В-             | See image | twictod pair        |                     |  |
|                   | GND            |           | twisted pair.       |                     |  |

# Downloads

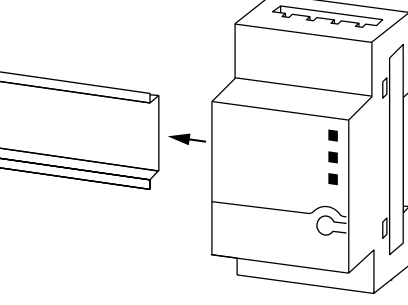

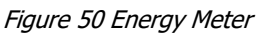

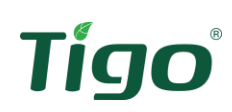

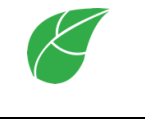

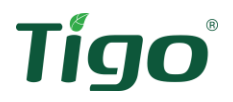

Note:

A Belden 3074 is recommended for the energy meter connection to the EI inverter. https://www.belden.com/dfsmedia/f1e38517e0cd4caa8b1acb6619890f5e/9

https://www.belden.com/dfsmedia/f1e38517e0cd4caa8b1acb6619890f5e/9523source/options/view

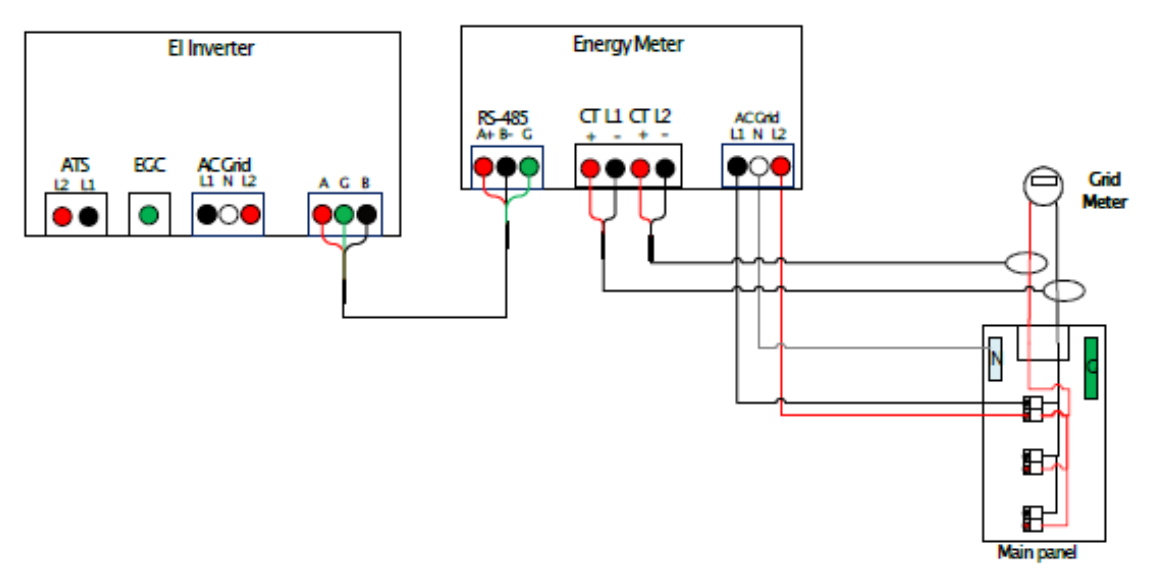

Figure 51 Energy Meter wiring diagram

This meter is considered "permanently connected equipment" and requires a disconnect means. The meter draws 10-30mA therefore the rating of the overcurrent protection is based on the size of the conductors used. Use a circuit breaker or fuse rated for 20A or less.

|   | Note:                                                                           |
|---|---------------------------------------------------------------------------------|
| Ø | The overcurrent protection and disconnecting means must meet all national and   |
|   | local electric code requirements.                                               |
|   | In the rare occasion in which the neutral requires overcurrent protection, the  |
|   | device must interrupt both neutral and ungrounded conductors simultaneously.    |
|   | If using communication cable longer than 33ft/10m in areas with risk of induced |
|   | voltage surges due to lightening, it is recommended to use external surge       |
|   | protective devices. If grounded metallic conduit is used for routing of the     |
|   | communication conductors, a lightning protection device is not required.        |

- 1) Verify the power is OFF before making connections.
- 2) Connect the AC conductors to the 4-pin connector.
  - a. Loosen the appropriate screws on the 4-pin connector.
  - b. Connect each AC conductor to the appropriate screw terminal of the connector: L1 red, L2 black, neutral white, ground green

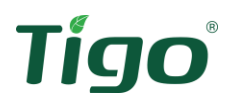

- c. Tighten the screws 0.4Nm, making sure the conductors are fully inserted and cannot be easily pulled out.
- d. Insert the 5-pin connector into the terminal on the meter making sure it is fully seated.
- e. Complete the installation of the AC conductors by terminating the opposite end of the conductors at an overcurrent protection device (20A or less) in the load center.
- 3) Connect the CT conductors to the 4-pin connector of Block 1:
  - a. Loosen the pins of the 4-pin connector of Block 1.
  - b. Connect the blue and brown conductors to the connector as shown in the diagram:

CT1 blue - 1, CT1 brown - 2, CT2 blue - 3, CT2 brown - 4

- c. Tighten the screws making sure the conductors are fully inserted and cannot be easily pulled out.
- d. Insert the 4-pin connector into the Block 1 terminal on the meter making sure it is fully seated.
- e. Clamp the CTs around the Grid conductors feeding the main service panel: CT1 L1, CT2 L2
- f. Secure the clamping CTs with a cable tie to ensure it does not become loose or open.
- 4) Connect the RS485 twisted pair cable to the 4-pin connector of Block 2:
  - a. Loosen the pins of the 4-pin connector of Block 2.
  - b. Connect conductors to the A+, B-, and GND positions on the connector A+ red 2, B- black 3, shield green 4 (position 1 is open).
  - c. Tighten the screws making sure the conductors are fully inserted and cannot be easily pulled out.
  - d. Insert the 4-pin connector into the Block 2 terminal on the meter making sure it is fully seated.

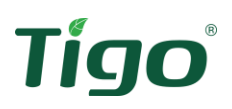

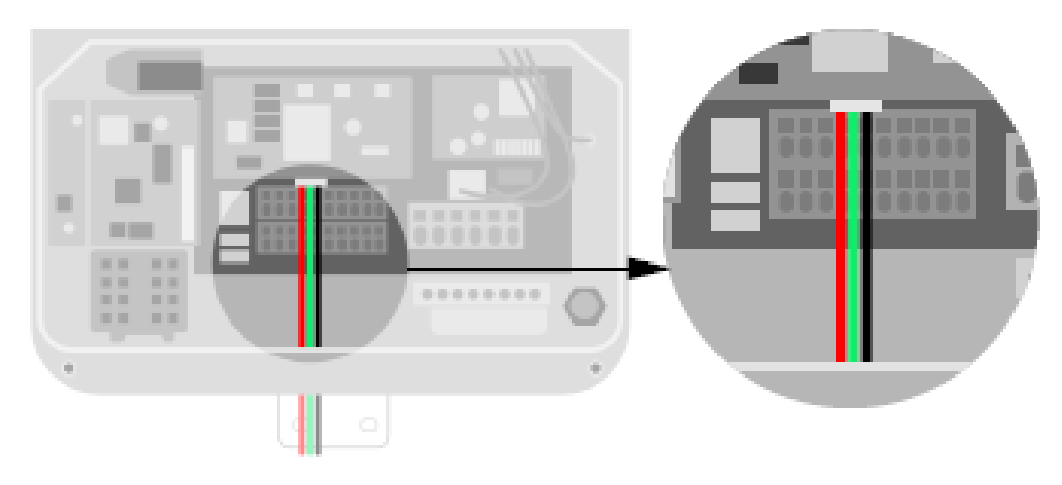

Figure 52 Energy meter communications connection

- 5) Connect the RS485 twisted pair cable to the 3-pin connector in the inverter:
  - a. Run conduit from the load center to the inverter. Use appropriate conduit fittings to ensure a water-tight seal.
  - b. Loosen the pins of the 3-pin connector included with the inverter accessories (**J**).
  - c. Connect conductors to the A+, B-, and GND positions on the connector A+ red 1, shield green 2, B- black 3
  - d. Tighten the screws making sure the conductors are fully inserted and cannot be easily pulled out.
  - e. Insert the 3-pin connector into the inverter's 3-pin terminal on the communication board making sure it is fully seated.

# Meter Status Indication

The front of the meter contains 3 LEDs to help indicate current measurement and operation. At normal startup, when power is first applied, all LEDs light up sequentially for 1 second.

| LED | LED    | Function          | Indication     | Troubleshooting                   |
|-----|--------|-------------------|----------------|-----------------------------------|
|     | Color  |                   |                |                                   |
|     | Croon  | Flashing ON/OFF   | Normal         | N/A                               |
|     | Green  | (for 1 sec)       | operation      |                                   |
| RUN | Red    | ON for $> 3$ sec. | Internal error | Contact support                   |
|     | Yellow | Flashing ON/OFF   | No             | Check the communication           |
|     |        | (for 1 sec.)      | communication  | conductors are properly connected |

Table 9 LED Power Status

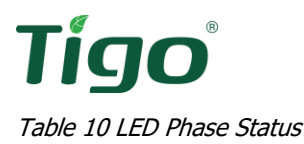

| LED   | LED<br>Color | Function                        | Indication                               | Troubleshooting                                                                            |
|-------|--------------|---------------------------------|------------------------------------------|--------------------------------------------------------------------------------------------|
|       |              | ON for > 3sec.                  | No current                               |                                                                                            |
| L1/L2 | Green        | Flashing ON/OFF (for 1 sec.)    | Positive power                           |                                                                                            |
|       | Red          | Flashing ON/OFF<br>(for 1 sec.) | Negative power                           | Check for reversed CTs,<br>swapped CT conductors,<br>or CTs not matched with<br>the lines. |
|       |              | Flashing with green LED         | High voltage > 130V                      | Check the line voltages and the meter rating.                                              |
|       |              | Flashing with<br>yellow LED     | Low voltage < 70V                        |                                                                                            |
|       | Yellow -     | Flashing ON/OFF (for 1 sec.)    | Break fault < 30V                        |                                                                                            |
|       |              | ON for $> 3$ sec.               | Frequency is below<br>45Hz or above 70Hz | Check for the presence of high noise.                                                      |

# **Antenna Connections**

Supplies required: WiFi antenna (E), Optional-Cellular antenna (F)

The EI Inverter primarily communicates to the Cloud over WiFi. A cellular backup is available as an optional feature from Tigo. Each connection requires a different antenna.

The WiFi antenna ( $\mathbf{E}$ ) is provided with the inverter accessories. This antenna allows for the commissioning to the inverter for commissioning as well as monitoring and communication of the inverter to the Tigo Cloud.

A cellular antenna (**F**) is provided with cellular equipped models only. Cellular data is used as a back-up when WiFi is down.

The WiFi antenna (**E**) connects to ANT1 (**7**) and the cellular antenna (**F**) connects to ANT2 (**8**). The antennas screw on to the ANT connectors at the bottom of the wirebox.

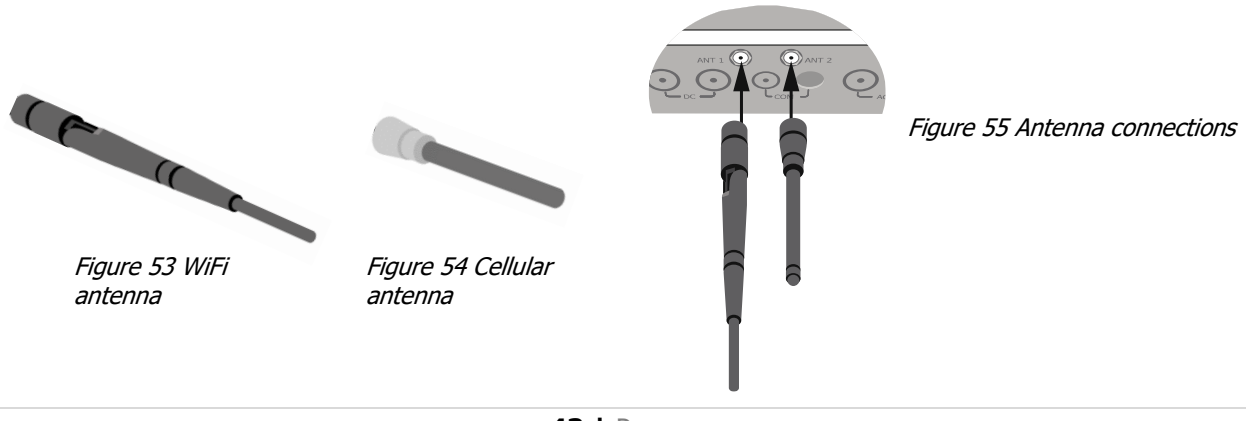

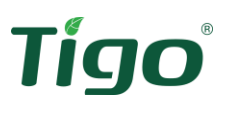

# Commissioning

The EI Inverter uses the Tigo EI mobile App to commission the inverter. If not already downloaded on a mobile device, scan the QR code to access the latest EI app for Android and iOS. This QR code is also located on the side of the inverter on the specifications label.

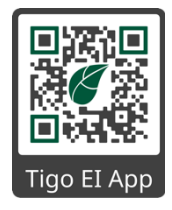

| <b>Caution</b> !<br>High voltages in the PV system. Risk of serious injury due to electric shock.<br>Only electrically qualified personnel may perform work on the PV system.                                                                                                    |
|----------------------------------------------------------------------------------------------------|
| Warning!         Make sure the maximum open circuit voltage of any string connected to this inverter is less than 600V <sub>DC</sub> under any condition.         Read all instructions, cautions and warnings for the EI Inverter and connected deviates                        |
| Installation and commissioning must be performed by a licensed electrician or other qualified person in accordance with local, state and National Electric Code ANSI/NFPA 70 requirements.<br>Verify the input polarity with a voltmeter (min 600V <sub>DC</sub> rated) with the |
| disconnect in the OFF position.                                                                                                    |

## **Pre-power Check**

Use the following check list prior to powering on the inverter.

Table 11 Pre-power checklist

| ✓ | Item                        | Acceptance                                                                                                 |
|---|-----------------------------|----------------------------------------------------------------------------------------------------|
|   | Inverter Installation       | The inverter is installed correctly and securely.                                                          |
|   | Conductor layout            | Conductors are routed properly, and good wiring practices are used throughout the system.                  |
|   | Cable ties                  | Cable ties are secure and have no sharp edges.                                                             |
|   | Conductor<br>connections    | The inverter output, PV input, battery and communications conductors are connected correctly and securely. |
|   | Proper Torque               | All screw/bolt connections are properly torqued to the specifications in the Torque Table below.           |
|   | Conduit fittings            | All conduit attachments are sealed and secure.                                                             |
|   | Grounding                   | Ground conductors are connected correctly and securely.                                                    |
|   | Unused<br>terminals/ports   | Unused conduit openings are fitted with water-tight caps or left unopened.                                 |
|   | Disconnect Switches         | All disconnect switches in the system are in the OFF position.                                             |
|   | Clean wireboxes             | The interior wirebox of the inverter and all other installed equipment is clean and tidy.                  |
|   | Installation<br>environment | The area around the inverter, and other system components has been left clean and accessible.              |
|   | Antenna Installation        | The antenna(s) is installed correctly and securely. Two antennas required when cellular backup is used.    |

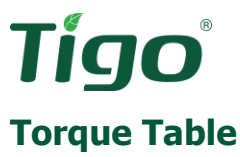

Table 12 Torque table

| Energy meter               | 0.4Nm |
|----------------------------|-------|
| EI Battery enclosure cover | 1.0Nm |
| ATS Load                   | 3.5Nm |
| ATS Grid/Backup            | 2.5Nm |
| Inverter ground bar        | 1.0Nm |
| Inverter cover             | 1.5Nm |

# **Powering on the EI Solution**

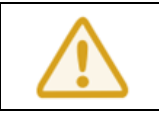

#### Warning!

Before powering on this system, ensure the appropriate PPE is being used, including insulated tools.

- 1. At the main service entrance, check the grid voltage is within the operating specifications of the inverter.
- 2. Turn on the AC disconnect switch and/or circuit breaker.
- 3. Confirm voltage of PV strings are less than  $600V_{DC}$ .
- 4. Turn on the DC disconnect switch at the bottom of the inverter.
- 5. If a battery is installed:
  - a. Turn on the battery disconnect switch located on the left side of the battery enclosure.
  - b. If an additional disconnect was installed separately, turn this switch to on.
- 6. Open the EI App and complete the commissioning of the TS4s, inverter and battery.

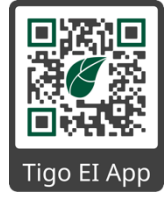

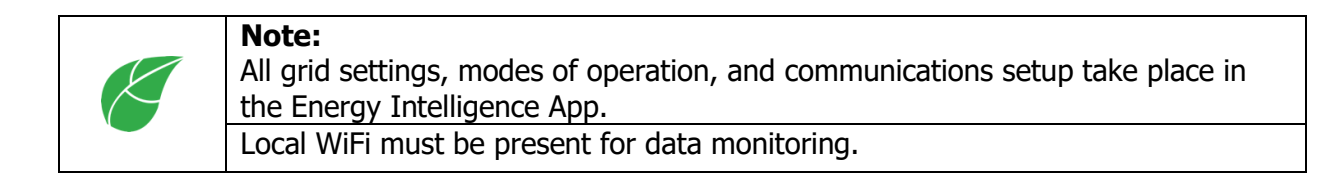

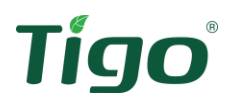

# **LED Status**

Four icons act as status indicators.

Table 13 LED status

| Icon    | Designation                      | Color |
|---------|----------------------------------|-------|
|         | Power                            | Green |
| (((0))) | Wireless communication<br>(COMM) | Green |
|         | Battery (BAT)                    | Green |
|         | Fault                            | Red   |

These LEDs communicate different messages by the blinking of the different icons.

| Table 14 LED | Messages |
|--------------|----------|
|--------------|----------|

| LED<br>Designation | Color | Status | Action           | Message                           |
|--------------------|-------|--------|------------------|-----------------------------------|
|                    |       | ON     | Steady           | Normal operation                  |
|                    |       |        | 3s on/1s off     | DC ON / AC OFF                    |
| Power              | Green | Plink  | 1s on/3s off     | DC ON / AC OFF                    |
|                    |       | DIIIIK | 0.5s on/0.5s off | Synchronizing with grid           |
|                    |       |        | 2s on/2s off     | Standby mode                      |
|                    |       | ON     | Steady           | Battery is in normal operation    |
|                    |       |        | 1s on/3s off     | Battery is in low power           |
| BVI                | Green | Blink  | 0.5s on/0.5s off | Battery is in fault mode          |
| DAT                |       |        | 1s on/1s off     | Battery internal comms error      |
|                    |       |        | 2s on/2s off     | Battery is in standby mode        |
|                    | Blank | ON     | Steady           | No Battery, PV inverter only mode |
| Croot              |       | ON     | Steady           | WiFi and Cellular connections ok  |
|                    | Groop | Blink  | 0.5s on/0.5s off | Local WiFi connecting             |
| COMM               | Green |        | 1s on/1s off     | Cellular error, local WiFi ok     |
|                    |       |        |                  | 1s on/3s off                      |
|                    | Blank | ON     | Steady           | Communications error              |
|                    | Red   | ON     | Steady with      | Arc Fault                         |
|                    |       |        | audible alarm    |                                   |
| TAULT              | Red   | Blink  | 1s on/1s off     | Warning                           |
|                    | Red   | ON     | Steady           | Fault                             |

# Tígo®

The following combination of LEDs indicate the operational status of the inverter.

| LED<br>Designation | Color | Status | Action         | Message                           |
|--------------------|-------|--------|----------------|-----------------------------------|
| POWER              | Green | ON     |                |                                   |
| BAT                | Green | ON     | In coquence    | DSB Eirmwara Undata               |
| COMM               | Green | ON     |                | DSP Firmware Opuate               |
| FAULT              | Red   | ON     |                |                                   |
| POWER              | Green | Blink  | 1c on/1c off   |                                   |
| BAT                | Green | Blink  |                | M2 Eirmuara Undata                |
| COMM               | Green | Blink  | 15 01/15 011   | MS Filliware Opuale               |
| FAULT              | Red   | Blink  |                |                                   |
| POWER              | Green | Blink  | 3s on/1s off   | Rackup modo                       |
| BAT                | Green | ON     | Steady         | Backup mode                       |
| BAT                | Green | Blink  | 1.0.00/1.0.0ff | PAT internal communications arror |
| COMM               | Green | Blink  | 15 01/15 01    | DAT INCENTAL COMMUNICATIONS ERFOR |

Table 15 LED Operational Status Messages

# **Powering Off the EI Solution**

| <b>CAUTION – Risk of Shock and burns!</b><br>Wait 5 minutes before servicing the inverter. Always wear appropriate PPE when servicing the inverter.                                                                                                    |
|----------------------------------------------------------------------------------------------------|
| <ul> <li>If a battery is connected, ensure the shutdown command is sent from the EI mobile app.</li> <li>Power off battery system after the inverter has shut down. The app command prevents the inverter from entering backup mode.</li> <li>Shut down grid, PV, and battery completely.</li> </ul> |

- 1. Open the EI App and send the "System Shutdown" command.
- 2. Open/turn off the AC disconnect switch between inverter and the service entrance.
- 3. Open/turn off the DC disconnect switch at the bottom of the inverter.
- 4. If a battery is connected, power off the battery

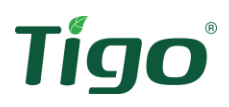

# **Reset Button**

A reset button is located on the top right of the inverter's communications board. This button performs multiple functions as described below in Table 16.

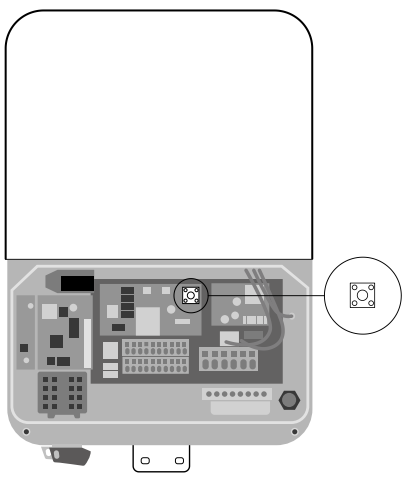

Figure 56 Reset button

| Function             | Application                                                         | Action                |
|----------------------|---------------------------------------------------------------------|-----------------------|
| Arc fault reset      | Clear an arc fault notification                                     | Press for 3-5 seconds |
| Arc fault self-test  | Run an arc fault self-test<br>when no arc fault alarm is<br>present |                       |
| Communications reset | Communications reset to factory status                              | Press for >10 seconds |

Table 16 Reset functions

# **After Installation**

Congratulations, the EI Solution has been installed! If the sun is out, it should be producing power.

# **Cleaning and Care**

The EI platform is monitoring the inverter, battery, grid and TS4 module-level data (if TS4-A-Os are installed). If the inverter regularly reduces its output power due to high temperatures, improve the inverter's heat dissipation. Solutions are likely to involve:

- 1. Provide shade to the inverter (do not enclose the inverter in a cabinet, or similar), or
- 2. Make sure the heat sink is free from debris such as bird nests.

If the inverter is dirty, a clean, damp cloth can be used to wipe down the front surface. Never use cleaning agents (e.g., solvents or abrasives).

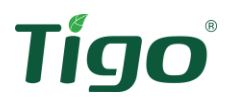

## Maintenance

Once per year, turn the DC disconnect switch on the inverter from the ON position to OFF, 5 times in succession. This cleans the contacts of the rotary switch, prolonging the electrical endurance of the DC disconnect.

If external damage is ever seen or reported, the installer or O&M company must investigate and contact Tigo.

# Troubleshooting

If an issue does arise, many times it can be resolved by understanding the error code provided. The first level of communication is the LEDs on the front panel. Refer to Table 14, to decipher the LED Code.

If more information is required to understand the issue, open the EI mobile app to read the error code and description. Use the chat function within the EI mobile app to get real-time help on the issue you are experiencing.

A table of all error and warning codes can be found in the Tigo Help Center by following this link: <u>https://support.tigoenergy.com/hc/articles/4408751264531</u>

# Your Tigo Customer Support contact

Contacting technical support may be required to assist with your installation or maintenance. If the system is commissioned, Tigo will have component-level data to help understand and resolve the issue. If the PV modules are not monitored, or the inverter is not communicating, additional information will be required.

Please be prepared to provide the following information if the inverter is not communicating to the Cloud.

From the inverter:

- Serial number
- Model number
- Error message from EI app / error code from LEDs
- Description of the issue
- Grid voltage
- DC input voltage
- Can the error be reproduced? If so, how?
- Has the problem occurred previously?
- What is/was the ambient conditions when this error occurred?

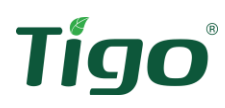

In addition to the inverter, the following information from the PV modules may be necessary. If the inverter is not communicating, or module-level monitoring was not installed, please provide the following:

- Manufacturer and model of the PV modules
- Module wattage
- Module Voc
- Module Vmp
- Module Imp
- Number of modules in each string

The Tigo Customer Support Team can be contacted in multiple ways:

- Chatting with a Customer Support tech through the EI App.
- Submitting a ticket directly in the Tigo EI App.
- Submitting a ticket through the Help Center: <u>Submit a request Tigo Help Center</u> (tigoenergy.com)
- Call 1-408-402-0202 (phone), 1-408-402-0805 (WhatsApp)
  - Support hours: Monday – Friday
     7:00am – 6:00pm PST (10:00am – 9:00pm EST)

You can always <u>Ask the Community</u>. The Community is a web-forum consisting of peers to learn, share, and collaborate.

| Q           | =     | ŤŤŤ         | ?                | ۴Cų                  | Ş           |
|-------------|-------|-------------|------------------|----------------------|-------------|
| Seek Advice | Learn | Collaborate | Ask<br>Ouestions | Share<br>Experiences | Offer Ideas |

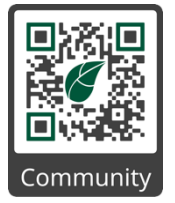

Discover the Community by clicking the link above or scan the QR code with a smart device.

# Decommissioning

# **Removing the inverter**

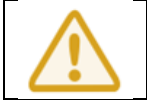

#### WARNING – Risk of burns!

Wait 20 minutes before disassembling until the enclosure has cooled.

- 1. Disconnect the inverter, as described in (Powering off the EI Solution).
- 2. Remove all conductors from the inverter, ensuring the exposed conductors are protected/safe.
- 3. Remove the conduit fittings.
- 4. Lift inverter up, off the bracket and away from the conduit.
- 5. Remove bracket from wall.

# **Packing the inverter**

When possible, pack the inverter in its original packaging and secure with tension belts.

If this is not an option, find an equivalent carton. This box must be capable of being completely closed and constructed to support the weight and size of the inverter.

# Storing the inverter

Store the inverter in a dry place where ambient temperatures do not exceed 22°F to 149°F (-30°C to 65°C).

# **Disposing of the inverter**

Do not dispose of any inverter or accessory with household waste. Comply with local and state regulations for disposing of electronic waste.

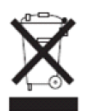

# Warranty

The warranty of the EI Inverter can be found at <u>https://www.tigoenergy.com/product/ei-inverter</u>

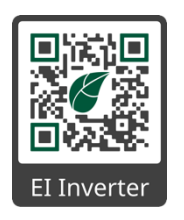

# Tigo **Specifications**

| Input Data                                 | 7.6K   | 11.4K   |
|--------------------------------------------|--------|---------|
| Max. Recommended PV Power<br>(STC)         | 15200W | 22800W  |
| Max. DC/AC Ratio                           |        | 2       |
| Max. DC System Voltage                     | 60     | 00V     |
| Startup Voltage                            | 5      | ov      |
| Nominal Voltage                            | 36     | 50V     |
| Operating Voltage                          | 50V~   | ~550V   |
| No. of MPPT                                | 3      | 4       |
| No. Of PV Strings per MPPT                 | 2      | 2       |
| Max. Input Current per MPPT<br>(Imp / Isc) | 13.5A  | / 16.9A |

#### Input/Output Data (Battery)

| I/O Voltage Range              | 360V~550V         |  |
|--------------------------------|-------------------|--|
| Nominal DC Voltage             | 400V              |  |
| I/O DC Current                 | 14.3A             |  |
| I/O DC Power                   | 5000W             |  |
| Battery Technology             | LFP               |  |
| Battery Capacity per enclosure | 9.9kWh or 19.8kWh |  |

#### Output Data (AC)

| 7600W                   | 11400W                                                                                                    |
|-------------------------|----------------------------------------------------------------------------------------------------|
| 6580W                   | 9880W                                                                                                    |
| 7600VA                  | 11400VA                                                                                                    |
| 208V/240V               |                                                                                                    |
| 183V~229V               | / 211V~264V                                                                                                    |
| 50/60Hz                 |                                                                                                    |
| 45~65Hz                 |                                                                                                    |
| 32A                     | 48A                                                                                                    |
| >0.99                   |                                                                                                    |
| 0.8 Leading~0.8 Lagging |                                                                                                    |
| <3%                     |                                                                                                    |
| L1/L2/N/PE              |                                                                                                    |
|                         | 7600W<br>6580W<br>7600VA<br>208V<br>183V~229V<br>50/<br>45~<br>32A<br>><br>0.8 Leading<br>0.8 Leading<br><<br>L1/L' |

# DC Reverse-polarity Protection

Protection Devices

| DC Disconnect Switch                | Yes              |  |
|-------------------------------------|------------------|--|
| DC Surge Protection                 | Type II          |  |
| Insulation Resistance<br>Monitoring | Yes              |  |
| AC Surge Protection                 | Type III         |  |
| AC Short-circuit Protection         | Yes              |  |
| Ground Fault Monitoring             | Yes              |  |
| Grid Monitoring                     | Yes              |  |
| Anti-Islanding Protection           | Yes              |  |
| Residual-current Monitoring<br>Unit | Yes              |  |
| AFCI Protection                     | Yes              |  |
| PVRSS Rapid Shutdown                | TS4-A-F, TS4-A-O |  |
| Module-level Monitoring             | TS4-A-O          |  |

Yes

#### General Data

| Operating Temperature Range   | -25°C ~ +60°C (-13°F ~ +140°F) de-rating above<br>45°C/113°F |  |
|-------------------------------|--------------------------------------------------------------|--|
| Altitude                      | 3000m (9843ft)                                               |  |
| Internal Consumption at Night | <1W (for PV Inverter) / <5W (for storage inverter)           |  |
| Cooling                       | Natural Convection                                           |  |
| Electronics Protection Degree | NEMA 4X (IP65)                                               |  |
| Relative Humidity             | 0~95%                                                        |  |

#### Interfaces

| RS485                 | Yes                               |
|-----------------------|-----------------------------------|
| WIFI/4G Communication | WIFI Standard / 4G Optional       |
| Warranty              | 152 months                        |
| Revenue Grade Meter   | ANSI C12.20 (meets 0.5% accuracy) |

Certifications UL 1699B, UL 1741, UL 1741 SA, CSA C22.2, IEEE 1547, CA Rule 21, Rule 14 (HECO compliant), FCC part 15 class B, PVRSS

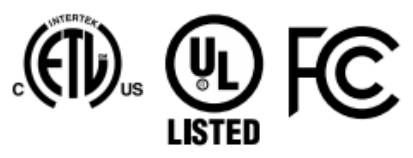

| Max. Continuous Power | 5000W |
|-----------------------|-------|
| Peak Power            | 6000W |
| Nominal AC Voltage    | 240V  |
| Max. Output Current   | 25A   |
| THD                   | 5%    |
|                       |       |

#### Efficiency

Output Data (Backup)

| Max. Efficiency                    | 98.4%         | 98.5%         |
|------------------------------------|---------------|---------------|
| CEC Efficiency @240V AC /<br>@208V | 97.5% / 97.0% | 98.0% / 97.5% |

Additional resources

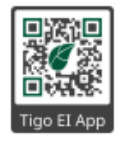

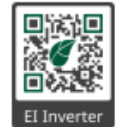

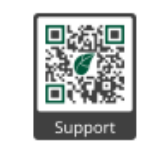

tigoenergy.com PN: 002-00081-00 | Rev. 2021.09.22

# Tígo

# **Efficiency Curves**

## TSI-7.6K-US (208V)

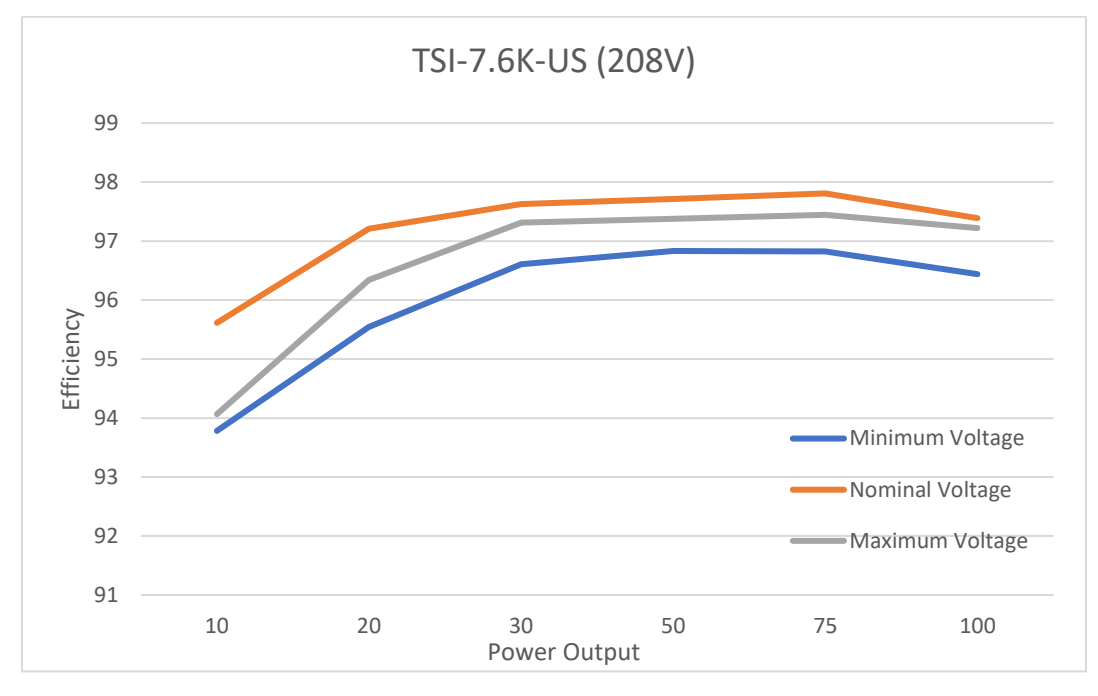

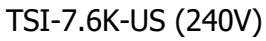

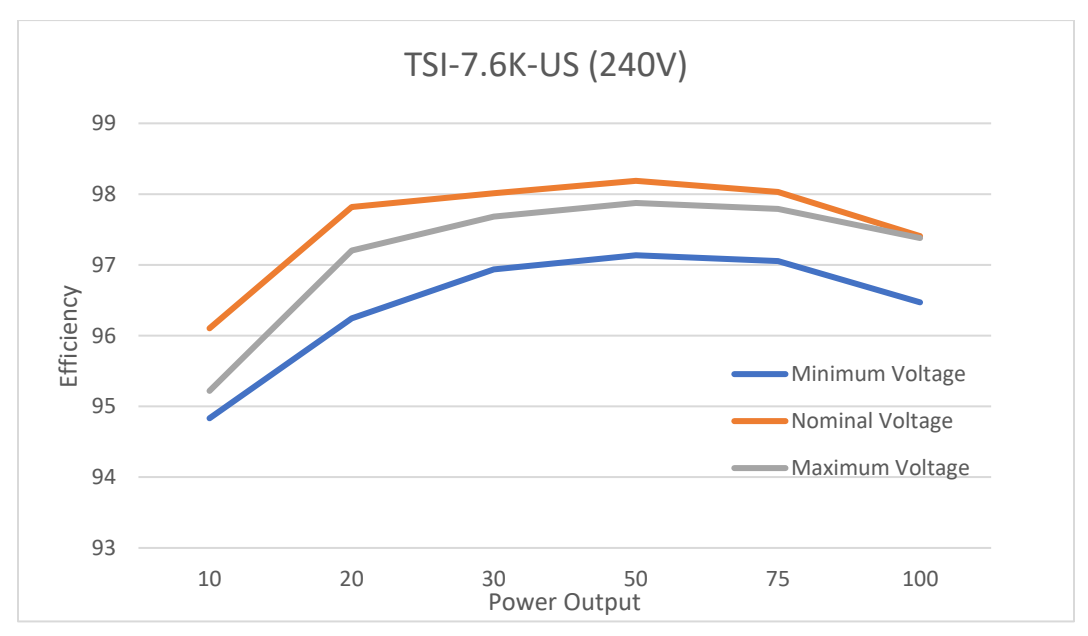

Tigo Energy, Inc. | <u>www.tigoenergy.com</u> | <u>support@tigoenergy.com</u>

TSI-11.4K-US (208V)

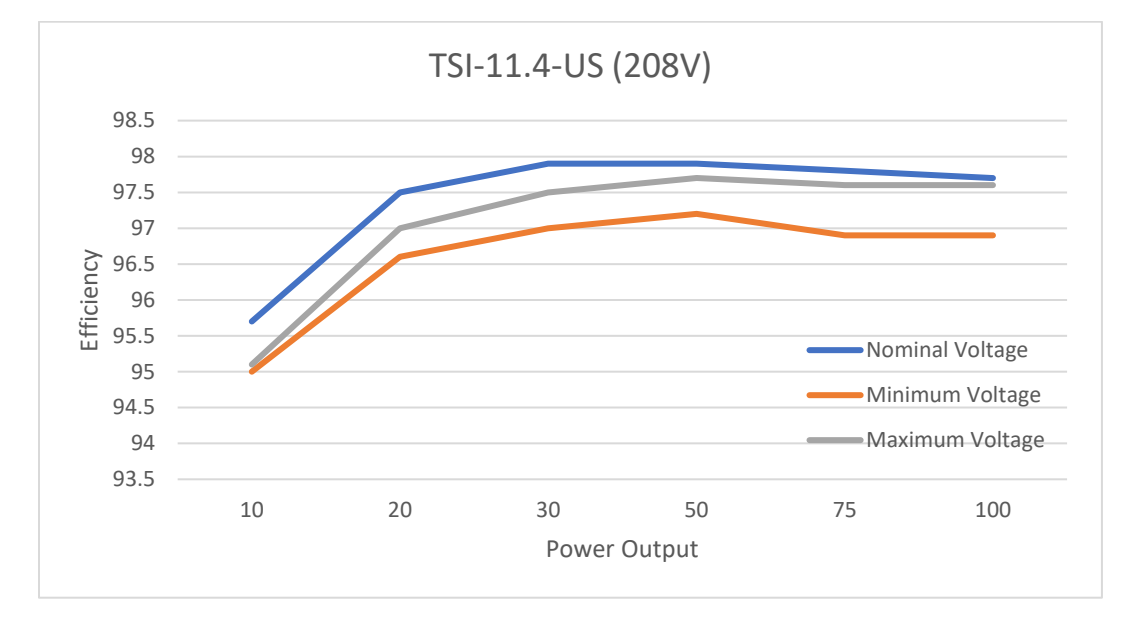

TSI-11.4K-US (240V)

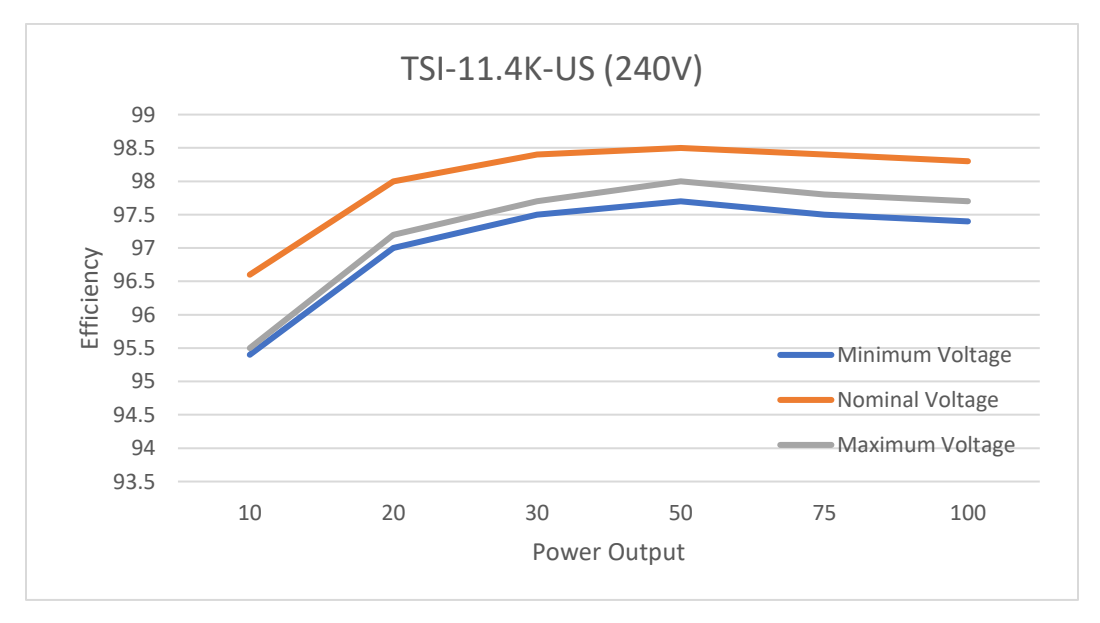

54 | Page

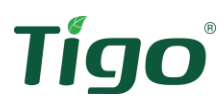

# **Ambient Temperature**

The optimal operating temperature range of the EI Inverter is -13°F to 140°F (-25°C to 60°C). The inverter can operate at full power and full current up to 113°F (45°C), above which the inverter may operate with reduced output power to prevent damage.

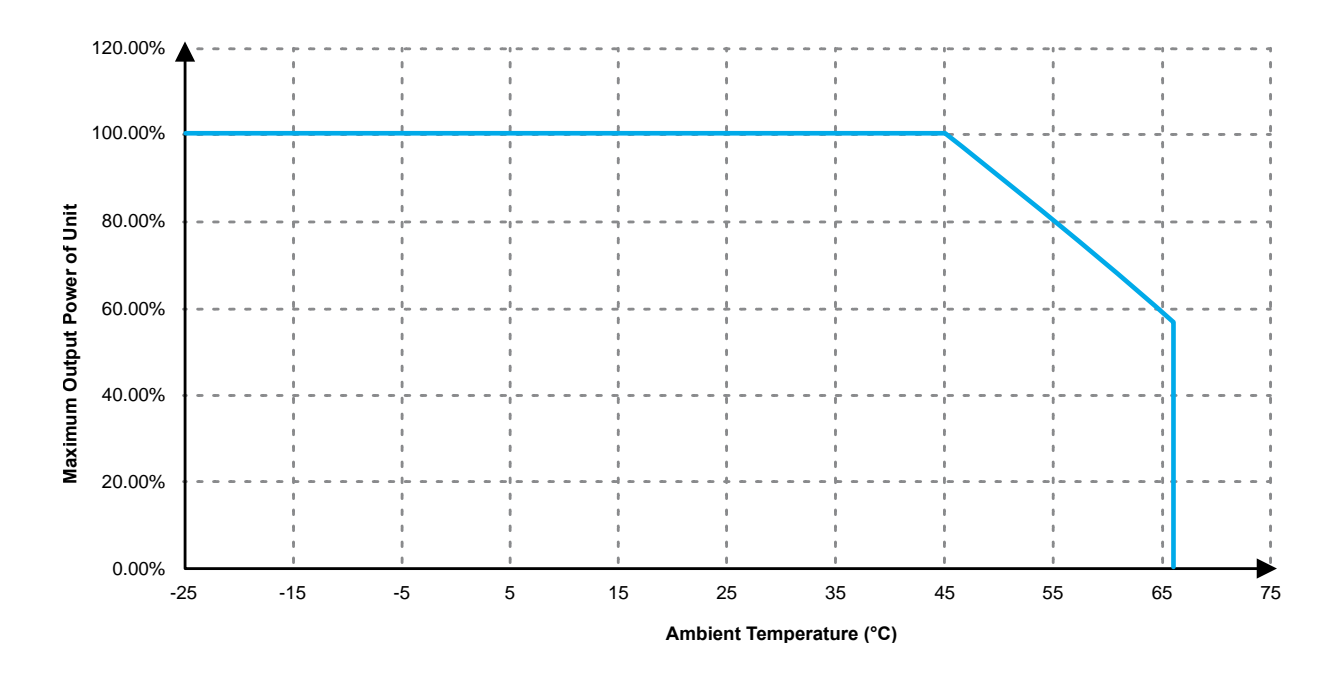

The inverter must be installed in a well-ventilated, cool, dry location. Due to tolerance of the internal thermal sensors and different efficiencies under varying PV voltages, this derating curve may not accurately reflect all situations.

# **Inverter data tolerance**

| Parameter      | Units          | Default Measurement<br>Tolerance |
|----------------|----------------|----------------------------------|
| Voltage        | Volts (V)      | ±1% rated V                      |
| Current        | Amps (A)       | ±1% rated A                      |
| Power          | Watts (W)      | ±1% rated P                      |
| Reactive Power | Volt-Amps (VA) | ±1% rated VA                     |
| Power Factor   | Decimal (0-1)  | ±0.01                            |
| Frequency      | Hertz (Hz)     | ±0.05                            |
| Response time  | Seconds (s)    | 1                                |

Table 17 Inverter data tolerances

<sup>55 |</sup> Page

| ligo          |            |      |
|---------------|------------|------|
| Time accuracy | Total time | 0.1% |

# Annex

# **Rule 21 Parameter Settings**

R

The EI Inverter includes a preset grid code for California Rule 21 (R21) settings. The following section describes the default settings required for Rule 21 compliance.

## R21 parameter settings

## Voltage ride-through

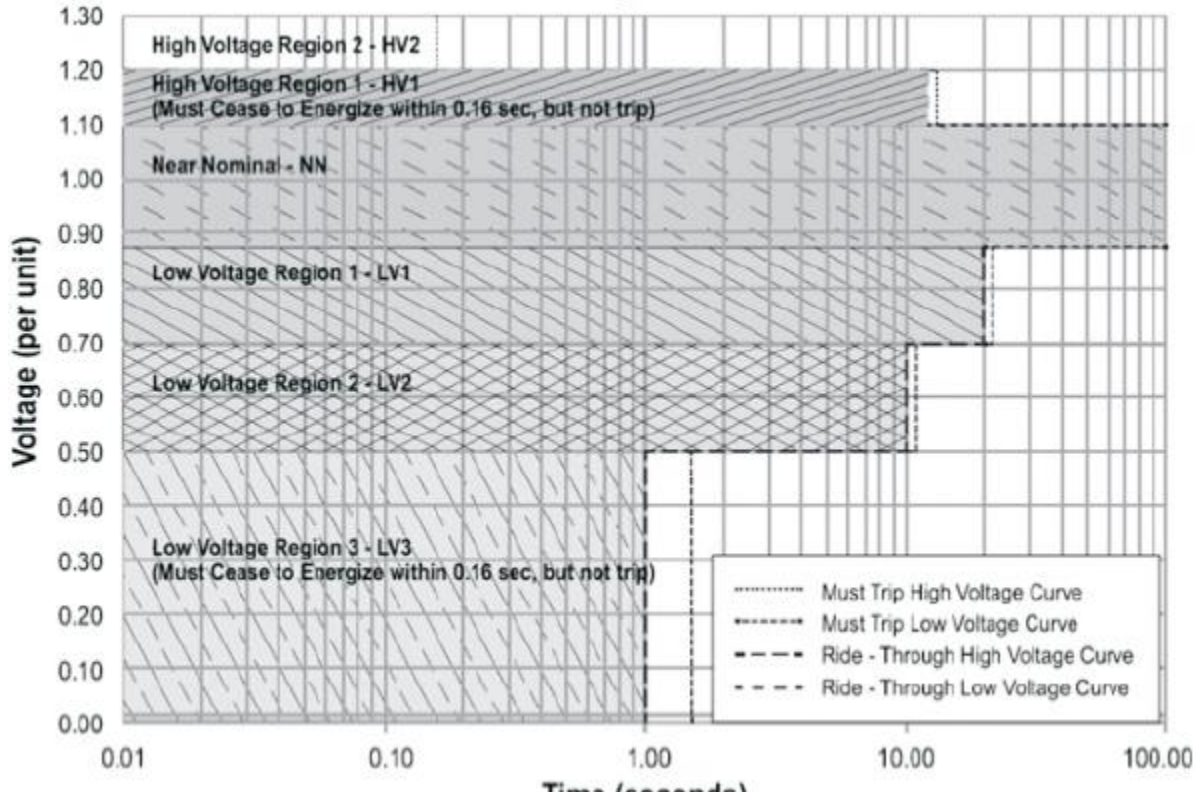

Time (seconds)

|                | Voltage (% of nominal) | Trip time | Mode                 |
|----------------|------------------------|-----------|----------------------|
| High voltage 2 | V ≥ 120                | 160ms     | N/A                  |
| High voltage 1 | 110 < V < 120          | 13s       | Momentary cessation  |
| Near nominal   | $88 \le V \le 110$     | N/A       | Continuous operation |
| Low voltage 1  | 70 ≤ V < 88            | 21s       | Mandatory operation  |
| Low voltage 2  | 50 ≤ V < 70            | 11s       | Mandatory operation  |
| Low voltage 3  | V < 50                 | 1.5s      | Momentary cessation  |

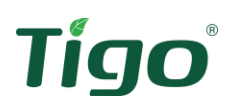

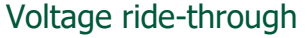

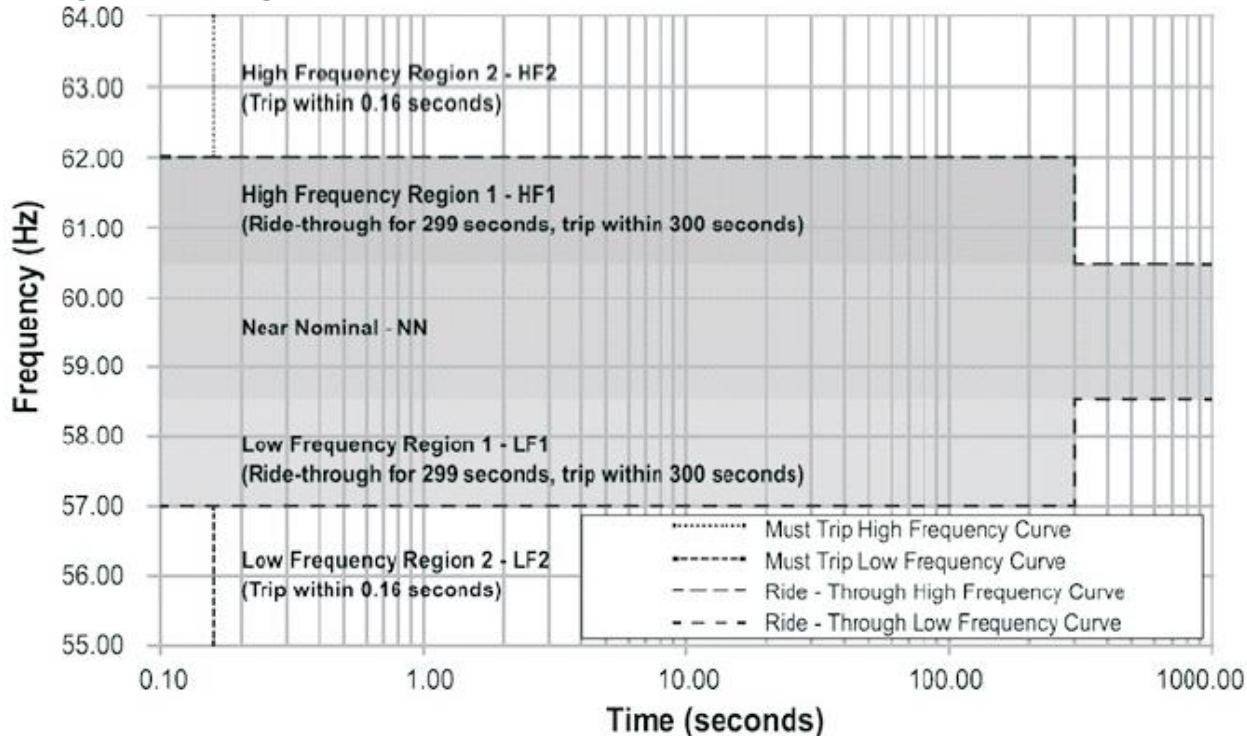

|                     | R21 setting<br>(Hz) | Adjustable<br>Max/Min | Trip time | Mode                   |
|---------------------|---------------------|-----------------------|-----------|------------------------|
| High<br>frequency 2 | 62.0                | 64/62                 | 160ms     | N/A                    |
| High<br>frequency 1 | 60.5                | 62/60.1               | 300s      | Mandatory<br>operation |
| Low<br>frequency 1  | 58.5                | 59.9/57               | 300s      | Mandatory<br>operation |
| Low<br>frequency 2  | 57                  | 57/53                 | 160ms     | N/A                    |

#### Normal and soft start ramp rates

Ramp rate is the rate at which the inverter increases its energy production. Normal ramp rate (RR) is the ability to increase output during normal operation. Soft start (SS) is the increase in production when the inverter reconnects to the grid after the grid has lost power. The maximum output current per second is adjustable for both RR and SS, per the chart below.

| Power output increase | Range of adjustability  |                          |  |
|-----------------------|-------------------------|--------------------------|--|
| rate                  | Minimum                 | Maximum                  |  |
| RR                    | 10/ I /c                | 100% I <sub>NOM</sub> /s |  |
| SS                    | 170 I <sub>NOM</sub> /S |                          |  |

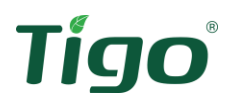

## Fixed power factor

| Range o      |         | djustability | Dofoult cotting |  |
|--------------|---------|--------------|-----------------|--|
| Power lactor | Minimum | Maximum      | Default setting |  |
| Inductive    | 0.95    | 1            | 1               |  |
| Capacitive   | 0.85    |              |                 |  |

## Dynamic Volt/VAR

The EI Inverter can provide dynamic reactive power compensation per the table and graph below.

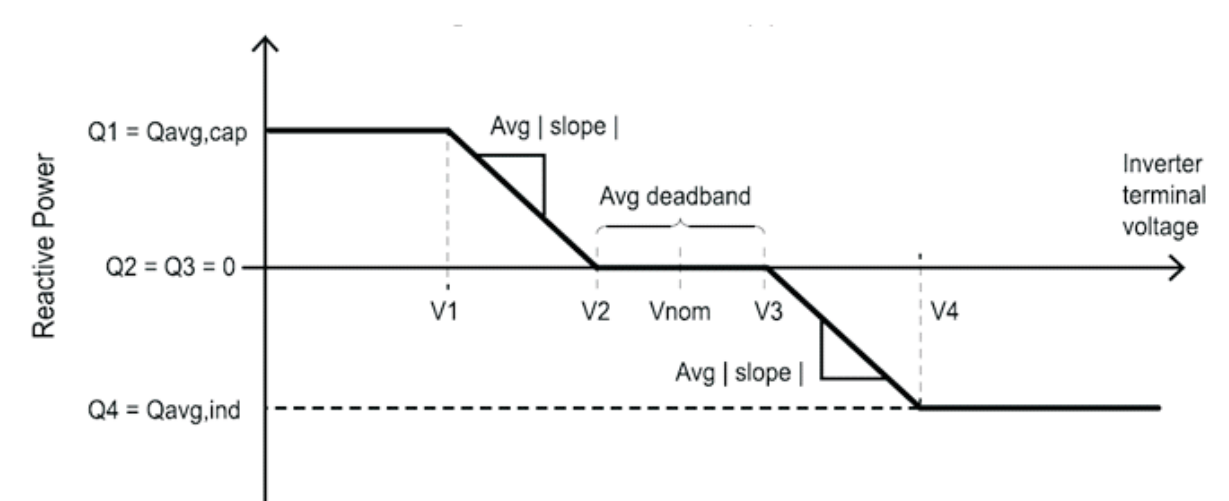

| Volt-VAR  | Default value        | Range of a           | djustability         |
|-----------|----------------------|----------------------|----------------------|
| parameter | Delault value        | Minimum              | Maximum              |
| V2        | 0.92V <sub>NOM</sub> | 0.90V <sub>NOM</sub> | 1.05V <sub>NOM</sub> |
| 02        | 0                    | 0                    | 60% of nameplate     |
| Qz        | 0                    | 0                    | apparent power       |
| V3        | 1.08V <sub>NOM</sub> | 0.95V <sub>NOM</sub> | $1.10V_{NOM}$        |
| Q3        | 0                    | 0                    | 60% of nameplate     |
|           |                      |                      | apparent power       |
| V1        | 0.90V <sub>NOM</sub> | 0.80V <sub>NOM</sub> | 1.03V <sub>NOM</sub> |
| 01        | 48.4% of nameplate   | 0                    | 60% of nameplate     |
| QI        | apparent power       | 0                    | apparent power       |
| V4        | 1.10V <sub>NOM</sub> | 0.97V <sub>NOM</sub> | 1.18V <sub>NOM</sub> |
| 04        | 48.4% of nameplate   | 0                    | 60% of nameplate     |
| Q4        | apparent power       | U                    | apparent power       |

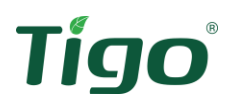

## Frequency-Watt (FW)

The EI Inverter can reduce the real power production as a function of system frequency as detailed below.

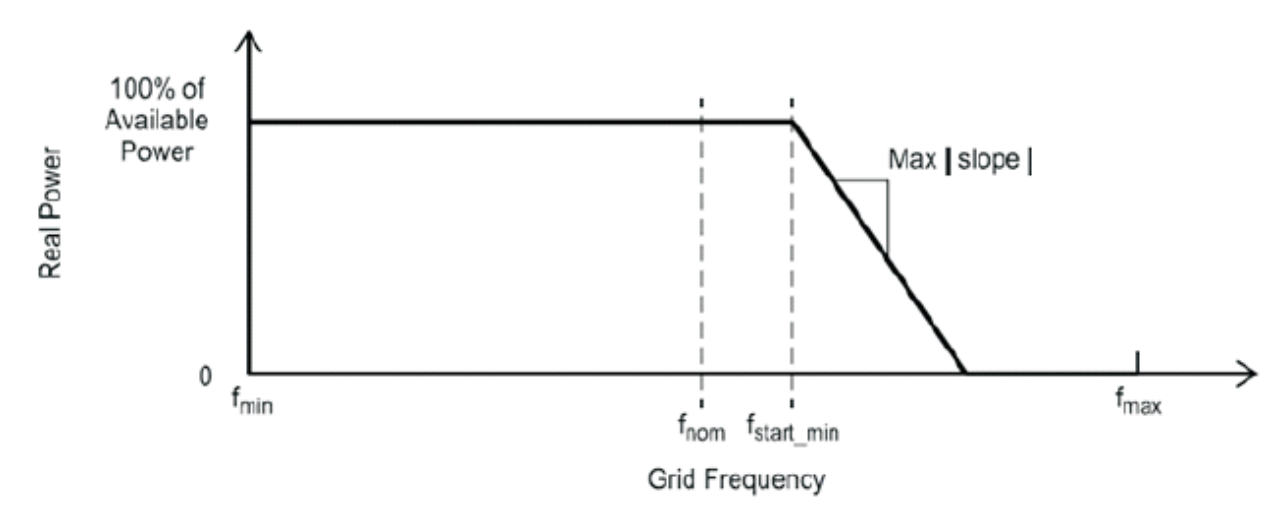

| Parameter              | Range of adjustability | Default setting |
|------------------------|------------------------|-----------------|
| Overfrequency          | 60.017 – 61Hz          | 60.036Hz        |
| Kof ([Pn/(60*Kof%)]/Hz | 2-7                    | 5               |
| Response time          | 50ms – 3s              | 60ms            |

# Voltage-Watt (VW)

The EI Inverter can reduce the real power production as a function of measured voltage, as detailed below.

| Volt-Watt  | Default value         | Adjustable range      |                       | ole range |
|------------|-----------------------|-----------------------|-----------------------|-----------|
| parameter  |                       | Minimum               | Maximum               |           |
| V1         | 1.06 V <sub>NOM</sub> | 1.03 V <sub>NOM</sub> | 1.10 V <sub>NOM</sub> |           |
| P1         | Pre-disturbance       | N/A                   | N/A                   |           |
| V2         | 1.1 V <sub>NOM</sub>  | 1.04 V <sub>NOM</sub> | 1.10 V <sub>NOM</sub> |           |
| P2         | P <sub>MIN</sub>      | P <sub>MIN</sub>      | P <sub>RATED</sub>    |           |
| Delay time | 3s                    | 0.5s                  | 60s                   |           |